## — WEB OF SCIENCE věda v souvislostech

ČVUT v Praze 3.11.2016

Josef Jílek Customer Education Specialist

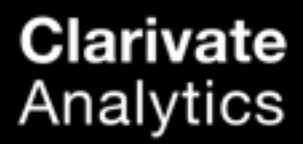

### Obsah

Web of Science Core Collection

- Co je WoS
- Rozhraní WoS
- Vyhledávání
- Výsledky vyhledávání
- Zpřesňování výsledků
- Analýza výsledků
- Citační vazby
- Identifikace autorů RID
- Citační analýza
- Práce s výsledky
- EndNote
- Ukládání rešerší

### Web of Science

Největší propojení časopisů, knih, konferenčních sborníků, dat, patentů, polytematických a regionálních databáze

### WEB OF SCIENCE<sup>™</sup>

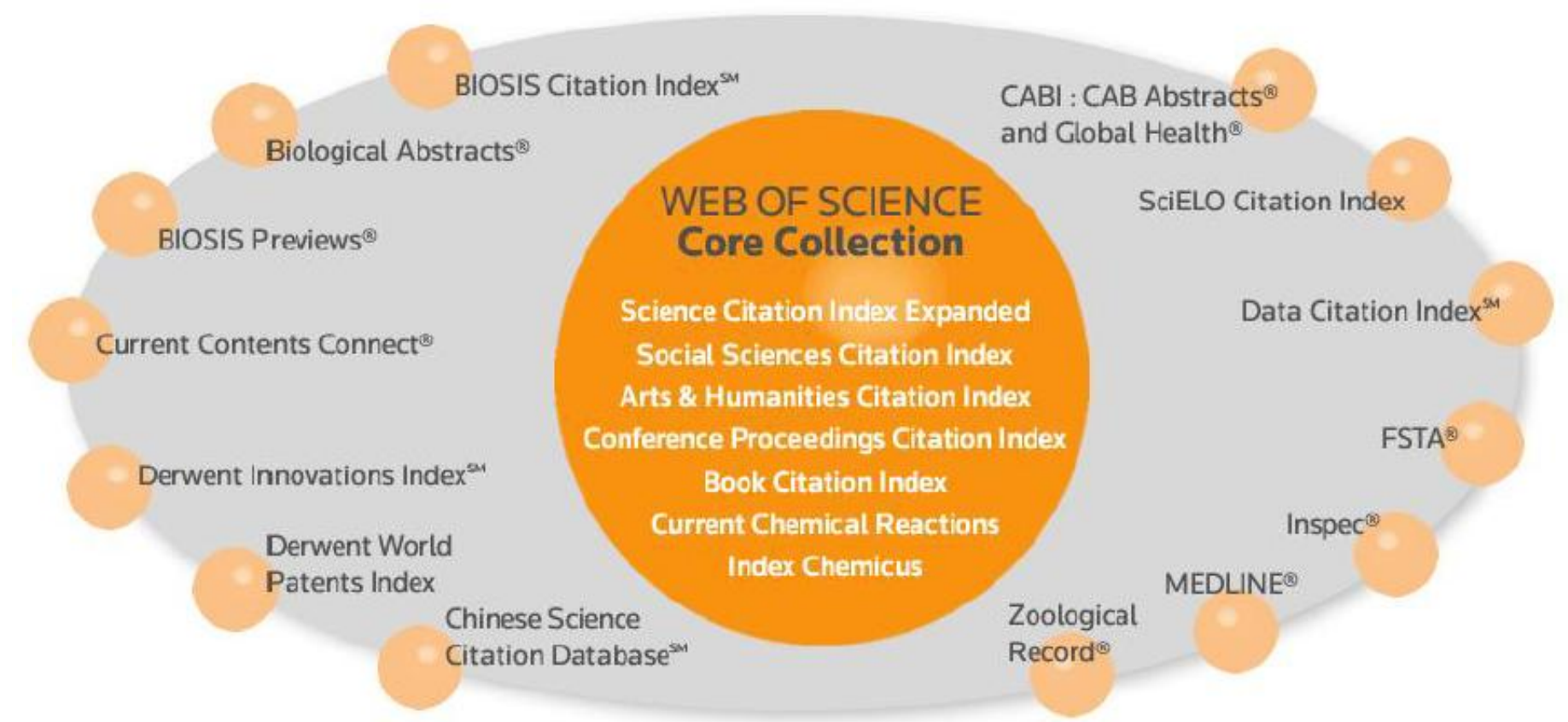

### Web of Science Core Collection

Charakteristiky

|         | ČASOPISY             |                      |                      | SBORNÍKY Z KON       | IFERENCÍ             | КЛІНУ                |                      |                      |
|---------|----------------------|----------------------|----------------------|----------------------|----------------------|----------------------|----------------------|----------------------|
|         | SCIE                 | SSCI                 | AHCI                 | ESCI                 | CPCI-S               | CPCI-SSH             | BKCI-S               | BKCI-SSH             |
| Titulů  | 8.300                | 3.000                | 1.778                | 3.796                | 161                  | .000                 | 70.                  | 000                  |
| Záznamů | 46.918.458           | 8.383.909            | 4.605.769            | 161.024              | 8.309.176            | 661.048              | 455.541              | 663.333              |
| Pokrytí | 1900 -<br>současnost | 1900 –<br>současnost | 1975 –<br>současnost | 2015 -<br>současnost | 1990 -<br>současnost | 1990 -<br>současnost | 2005 -<br>současnost | 2005 -<br>současnost |

### Web of Science Core Collection

Charakteristiky 2

- Web of Science CC indexuje více než 12.700 časopisů
- Web of Science CC obsahuje více než 62 milionů záznamů
- Web of Science CC eviduje více než 1 miliardu citací
- Kompletní pokrytí od roku 1900- všichni autoři, všechny afiliace a všechny citované zdroje
- Kompletní indexace časopisu kompletní zpracování cover to cover
- Všechny vědecké disciplíny 251 předmětových kategorií (subject categories)
- Vysoká kvalita a neutralita indexuje nejdůležitější vědecké časopisy
- Mezinárodní obsah více než 80 zemí a 32 jazyků
- Více než 2.460 Open Access časopisů z WoS CC

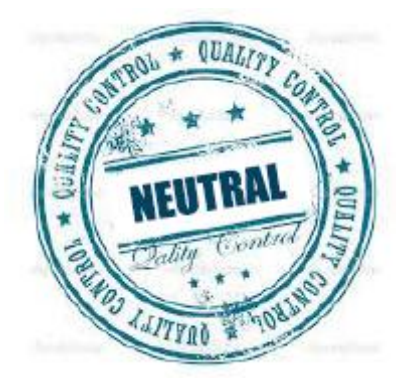

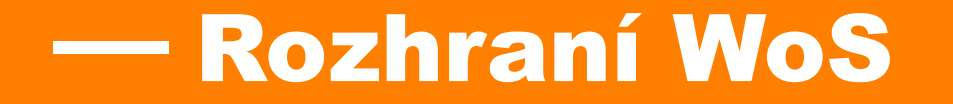

### WoS základní rozhraní

Moje nástroje – "My Tools"

| WEB OF SCIENCE™                                                                                                    |                                                                                                    |                                                                                                    |
|----------------------------------------------------------------------------------------------------|----------------------------------------------------------------------------------------------------|----------------------------------------------------------------------------------------------------|
| Search Web of Science TM Core Collection                                                                                                    |                                                                                                    | My Tools - Search History Marked List                                                                                                    |
|                                                                                                    |                                                                                                    | Saved Searches & Alerts <sup>eb of Science!</sup> View a brief tutorial.                                                                    |
| Basic Search                                                                                                    |                                                                                                    | EndNote™                                                                                                    |
| Example: oil spill* mediterranean                                                                                                    | Торіс 🗸                                                                                                    | ResearcherID                                                                                                    |
| + Add Another Field   Reset Form                                                                                                    |                                                                                                    |                                                                                                    |
|                                                                                                    |                                                                                                    | Nástroje                                                                                                    |
|                                                                                                    |                                                                                                    | uložit vyhledávání + upozornění                                                                                                    |
| TIMESPAN                                                                                                    |                                                                                                    | EndNote + Researcher ID                                                                                                    |
| Ill years                                                                                                    |                                                                                                    | Historie vyhledávání                                                                                                    |
| Informace k WoS a komunikace s podporo                                                                                                    | u                                                                                                    | Označené záznamy                                                                                                    |
| žádost o změnu dat – zpětná vazba – kontakt na po                                                                                                    | odporu                                                                                                    |                                                                                                    |
| · · · ·                                                                                                    |                                                                                                    |                                                                                                    |
|                                                                                                    |                                                                                                    |                                                                                                    |
| Customer Feedback & Support     Additional Resources                                                                                                    | What's New in Web of \$                                                                                                    | Science?  My Web of Science                                                                                                    |
| Contact Customer Support     Index to Organism Names       Provide Feature Feedback     Science Watch☉       Request a Data Change     Master Journal List for all Web of Science databases       Download Quick Recorded Training     databases | <ul> <li>Explore the Emerging S<br/>Index, which will extend<br/>publications in Web of S<br/>include high-quality, per<br/>publications of regional<br/>in emerging scientific fit</li> </ul> | ources Citation Citation Alerts d the universe of Saved Searches cience and -Zika Virus er-reviewed -nano technologies importance and elds. |
|                                                                                                    | <ul> <li>Discover relevant regio<br/>the new Russian Science</li> <li>More of What's New</li> </ul>                                                                                            | nal research with  • Journal Alerts • Citation Index. Alerting active                                                                       |
|                                                                                                    | - more of thinks Herr                                                                                                    |                                                                                                    |

### Rozhraní WoS

Přihlášení a osobní nastavení

| Web of Science™                       | InCites TM       | Journal Citation Reports® | Essential Science Indicators SM | EndNote <sup>TM</sup> |                               | Josef 🔻 Help English 🔻                                                              |
|---------------------------------------|------------------|---------------------------|---------------------------------|-----------------------|-------------------------------|-------------------------------------------------------------------------------------|
| WEB C                                 | )F SC            | IENCE™                    |                                 |                       |                               | Settings                                                                            |
| Search                                | Web of S         | cience™ Core Collecti     | ion 🔽                           |                       |                               | My Tools - Search History Marked List                                               |
| Basic Searc                           | n <mark>~</mark> |                           |                                 |                       |                               | Welcome to the new Web of Science! View a brief tutorial.<br>Click here for tins to |
| Example: o                            | il spill* me     | diterranean               |                                 | 8                     | Topic ~ Search                | improve your search.                                                                |
| TIMESPAN  All years  From 19 MORE SET | 00 v to<br>TINGS | 2016 🗸                    |                                 |                       |                               |                                                                                     |
| Customer I                            | eedback &        | Support                   | Additional Resources            |                       | What's New in Web of Science? | My Web of Science                                                                   |
| Web of Scienc                         | e is the on      | ly place where you can    | get over 1 billion searchab     | le, cited refer       | ences.                        | <u>Learn more</u> .                                                                 |

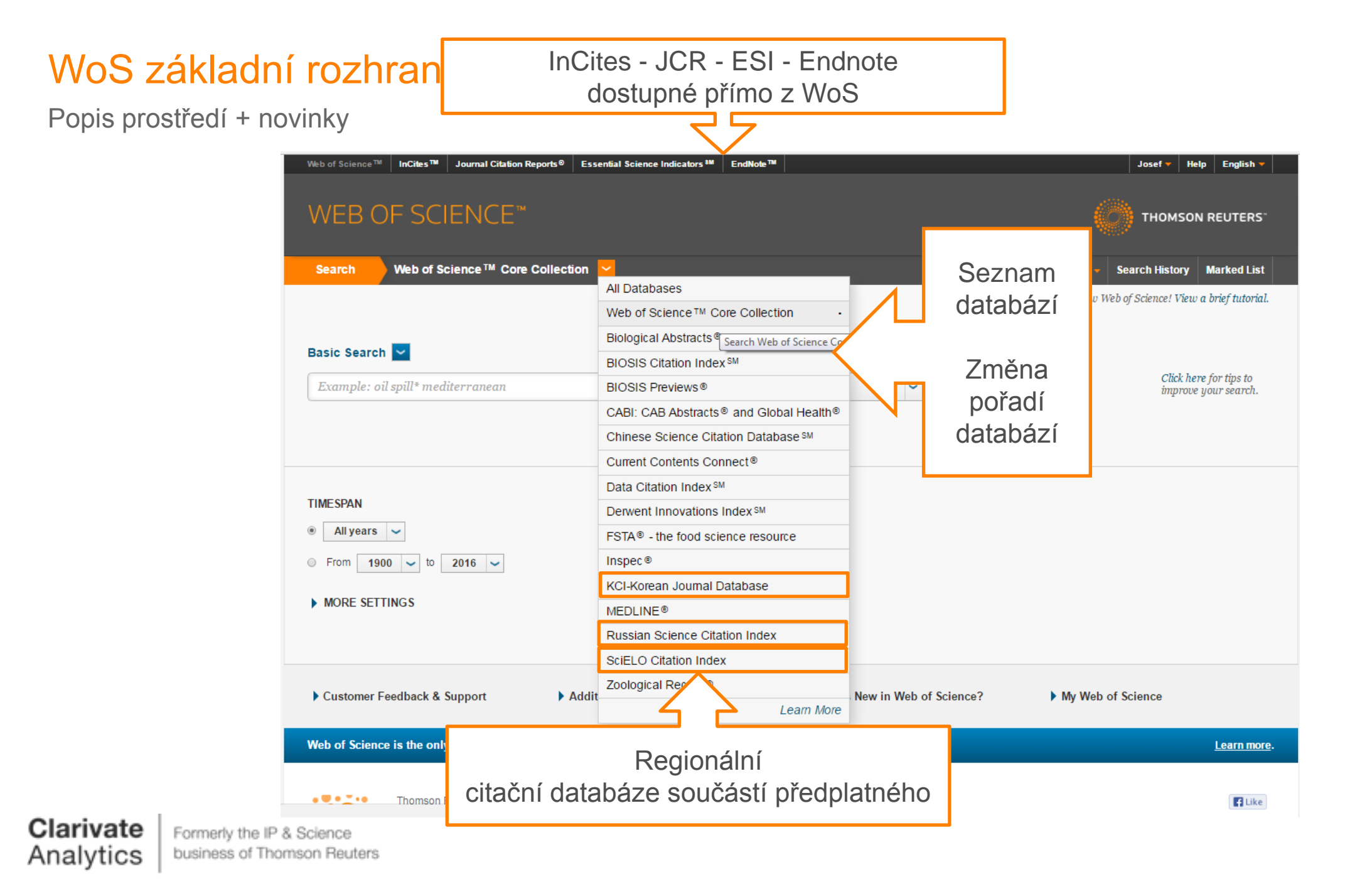

### WoS základní rozhraní

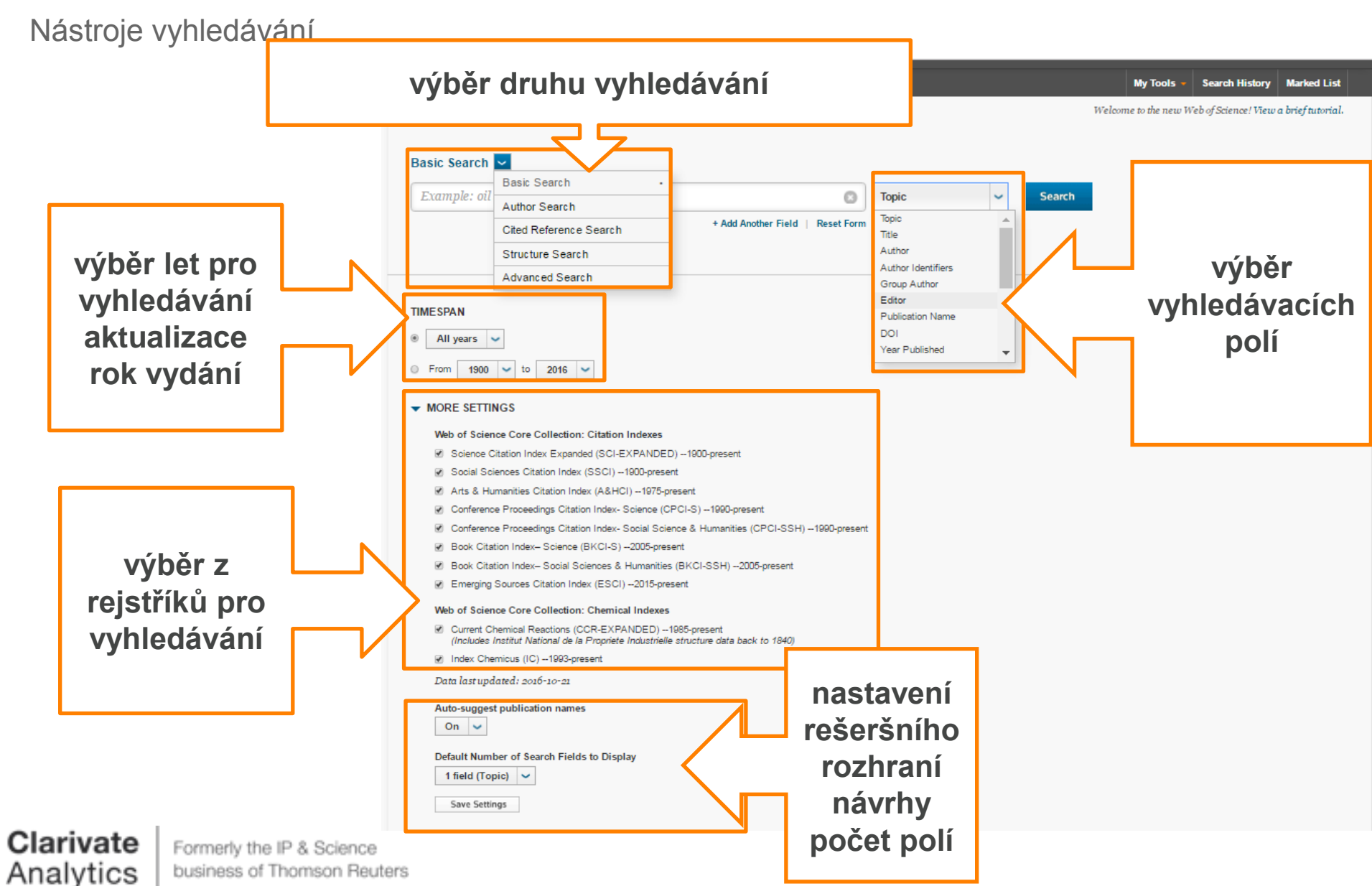

## — Tematické vyhledávání Topic search

### Pravidla vyhledávání

Vyhledávání v přirozeném jazyce | Zástupné znaky | Vyhledávání frází

#### Záznamy jsou indexovány v přirozeném jazyce

- Preferovaný jazyk angličtina (nezbytné pro název, abstrakt a klíčová slova)
- Zbylé údaje mohou být v jazyce dokumentu

#### Zkracování / Zástupné znaky (Truncations / Wild Cards)

- \* (hvězdička) nahrazuje 0 a více znaků
- ? (otazník) nahrazuje přesně 1 znak
- \$ (dolar) nahrazuje žádný nebo 1 znak

#### Vyhledávání frází

- Vyhledáváme-li frázi, tj. slova v přesném pořadí můžeme využít symbol uvozovek " ... "
  - např. "energy conservation"

#### Kombinace

- Zástupné znaky a vyhledávání frází lze kombinovat
  - např. "zika virus treat\*"
- Závorky pro určení pořadí operátorů

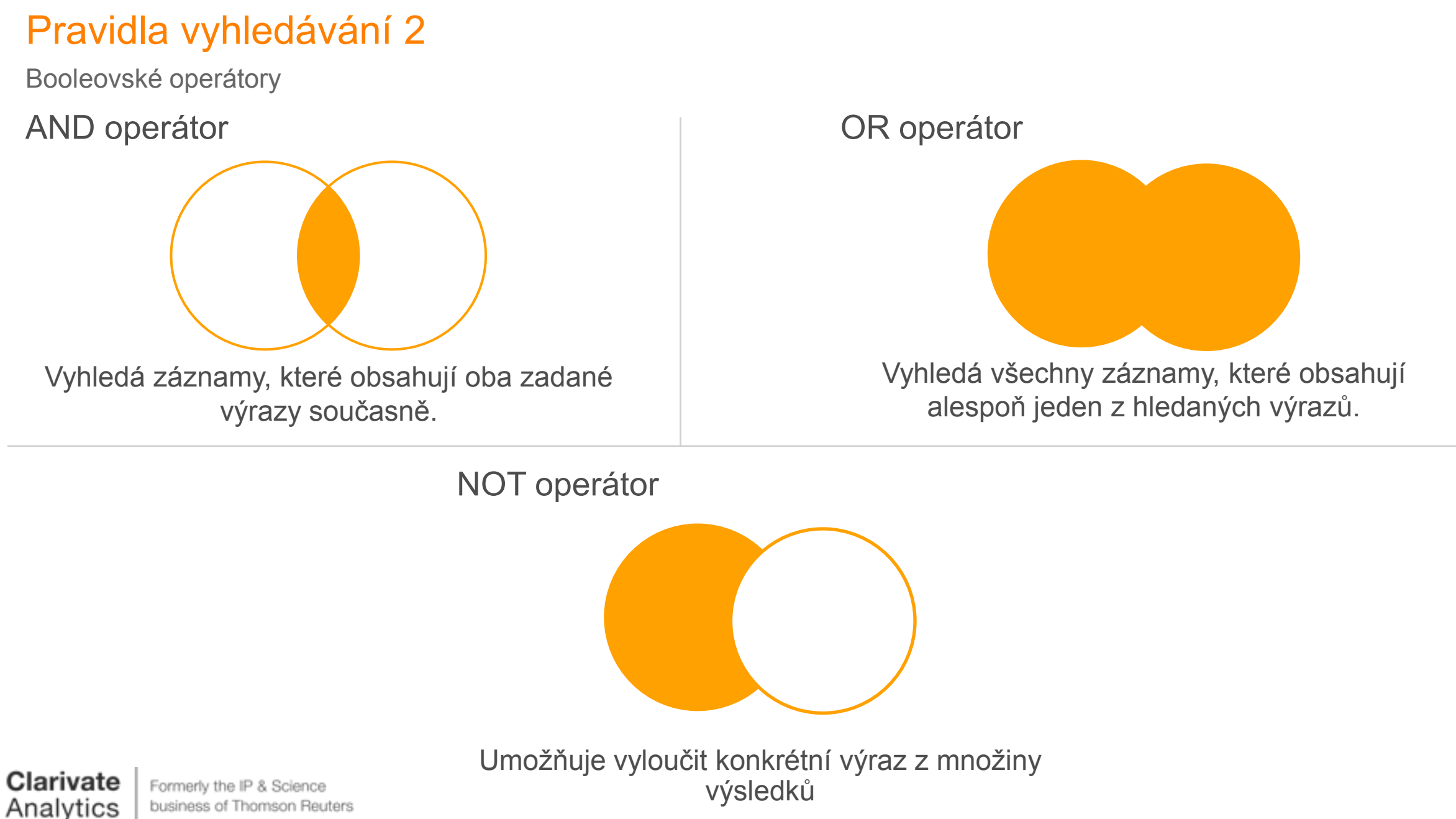

### Pravidla vyhledávání 3

Pořadí operátorů: NEAR/x | SAME | NOT | AND | OR

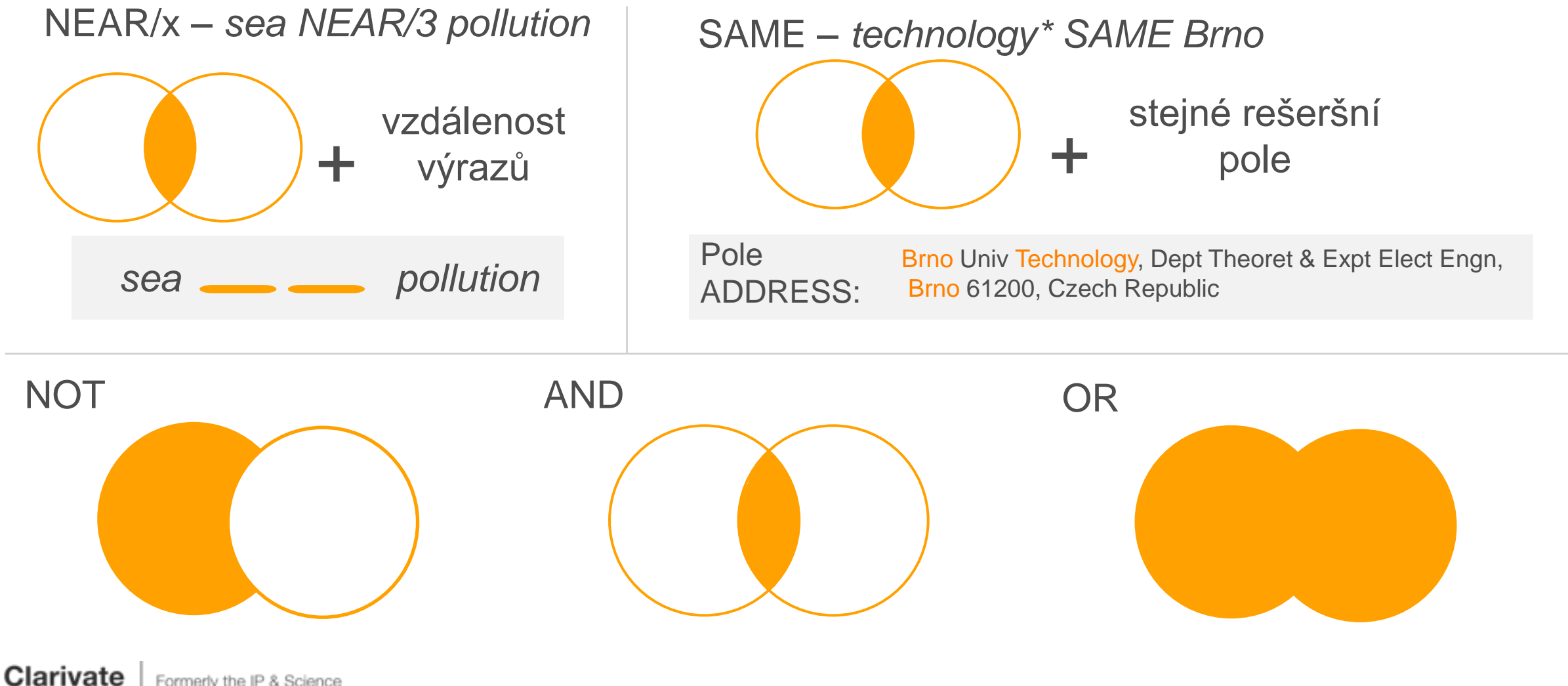

možnosti vyhledávání

### základní vyhledávání (basic search)

- vyhledávací pole "Author"
- vyhledávací pole "author identifier"
  - ReseracherID
  - ORCID id

vyhledávací rozhraní "Author Search"

obecná pravidla

Jména jsou indexována v obráceném pořadí

- Příjmení Jmeno (jako iniciala; až 5 iniciál ke každému autorovi)
- *příklady*:
  - Wichterle O (Otto Wichterle)
  - Hawking SW (Stephen W. Hawking)

Jména jsou indexována bez diakritiky.

Apostrofy a pomlčky jsou indexovány jak je uvedeno v publikacích od roku 1998

OBrian W (do roku 1998) vs. O'Brian W(od roku 1998)

Od roku 2008 indexována jména v plném znění Booleovské operátory a zástupné znaky fungují stejně jako v obecném vyhledávání symbol hvězdičky \* přidáván automaticky

Pro přesnou rešerši je třeba zadat přesný dotaz

příklad – OBrian W OR O'Brian W OR O'Brian William

Clarivate Formerly the IP & Science business of Thomson Reuters Analytics

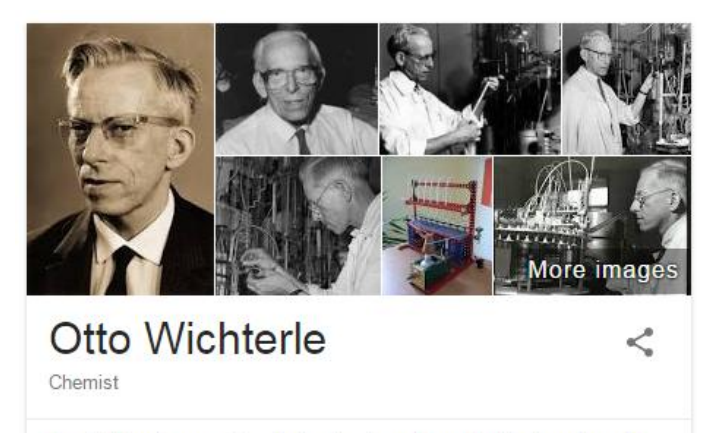

Otto Wichterle was a Czech chemist, best known for his invention of modern soft contact lenses. Wikipedia

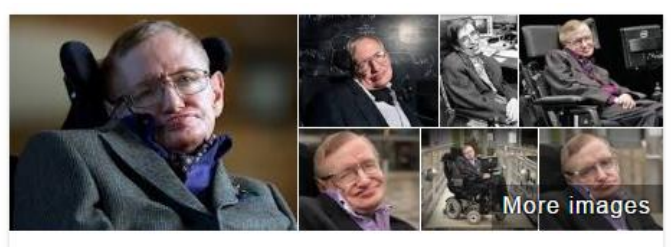

Stephen Hawking < Theoretical Physicist 0

hawking.org.uk

Stephen William Hawking, CH, CBE, FRS, FRSA is an English theoretical physicist, cosmologist, author and Director of Research at the Centre for Theoretical Cosmology within the University of Cambridge. Wikipedia

Author Search

Prof. RNDr. Jaroslav Flegr, CSc. Přírodovědecká fakulta UK biologie, parazitologie

#### Welcome

Prof. RNDr. Jaroslav Flegr, CSc

Main Books Publications Teaching Welcome

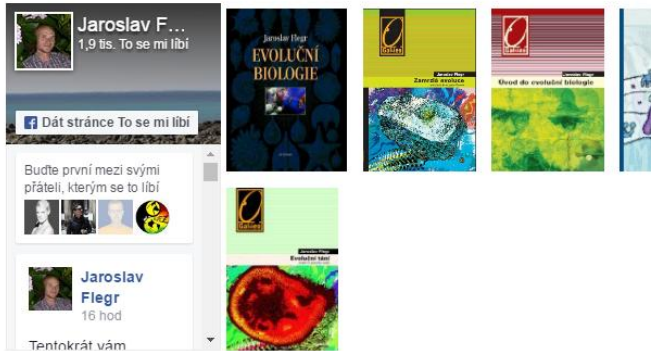

Born Prague, Mar. 12, 1958; MS, cytology, Charles U. Prague 1982, CSc. (PhD) Physio Prague, 1990-1991 University of Tokyo, 1991- Assistant, 2000- Associate and 2007- Fu of <u>Vesmír</u> and <u>Neuroendocrinology Letters</u>, Chairperson of <u>Institutional Review Bos</u>

**Research** Acti

#### Research activities:

Clarivate Analytics Formerly the IP & Science business of Thomson Reuters

|                                                                     | ŗ                                       |                                                                                                    |                                  |   |
|---------------------------------------------------------------------|-----------------------------------------|----------------------------------------------------------------------------------------------------|----------------------------------|---|
|                                                                     |                                         | Zvo                                                                                                    | olte – Author Search             | S |
| vities Biologické                                                   | Basic Searc                             | ch  Basic Search oil Author Search Cited Reference Search Author Search Structure Search Author Search | + Add Another Field   Reset Form |   |
| 2, CSc. (PhD) Physio<br>sociate and 2007- Fu<br>tutional Review Bos | TIMESPAN    All years  From 19  MORE SE | 2016 V<br>TTINGS                                                                                       |                                  |   |
|                                                                     |                                         |                                                                                                    |                                  |   |

author search 1 - jméno autora

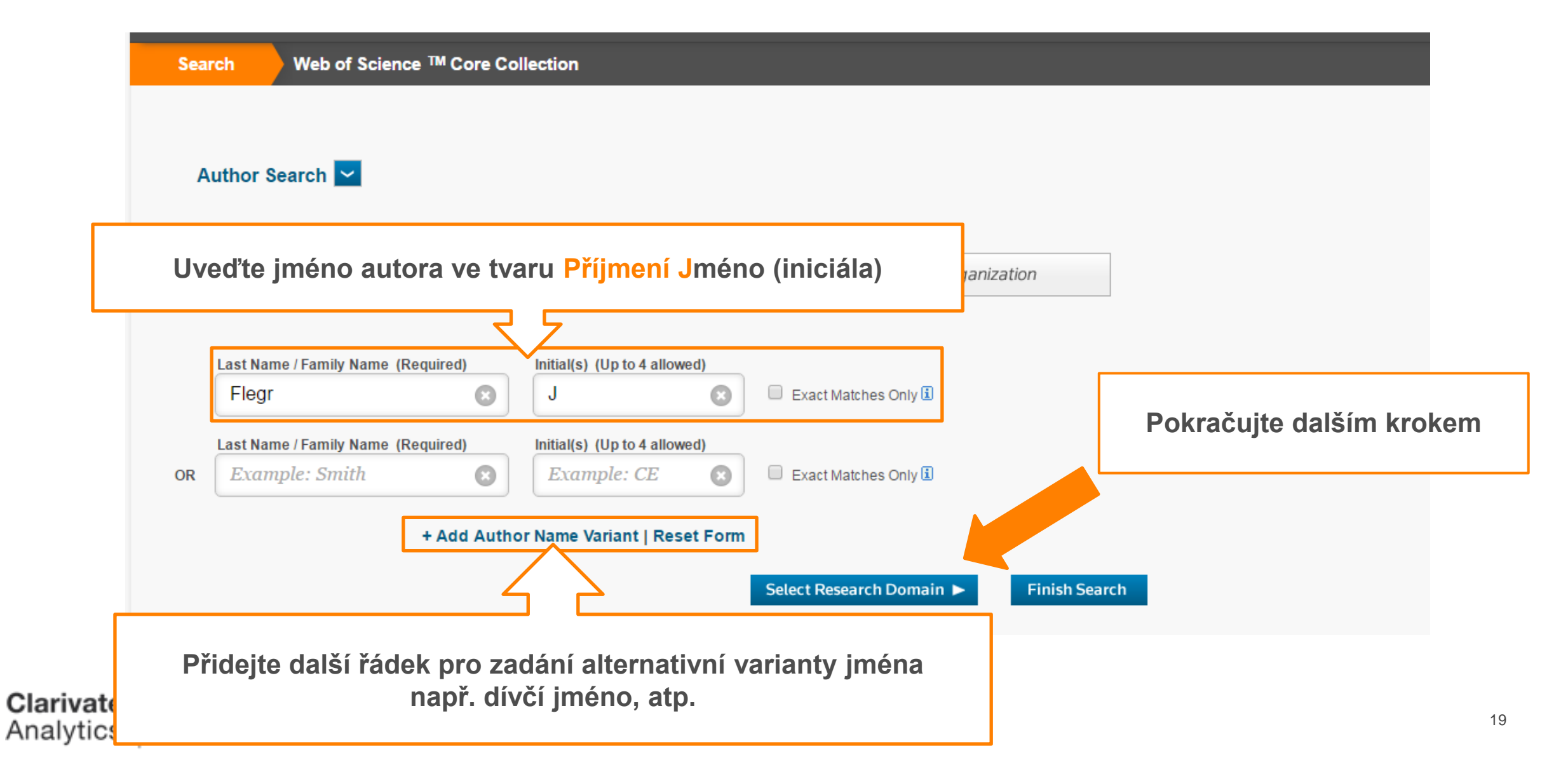

#### author search 2 – obor zkoumání (Research Domain)

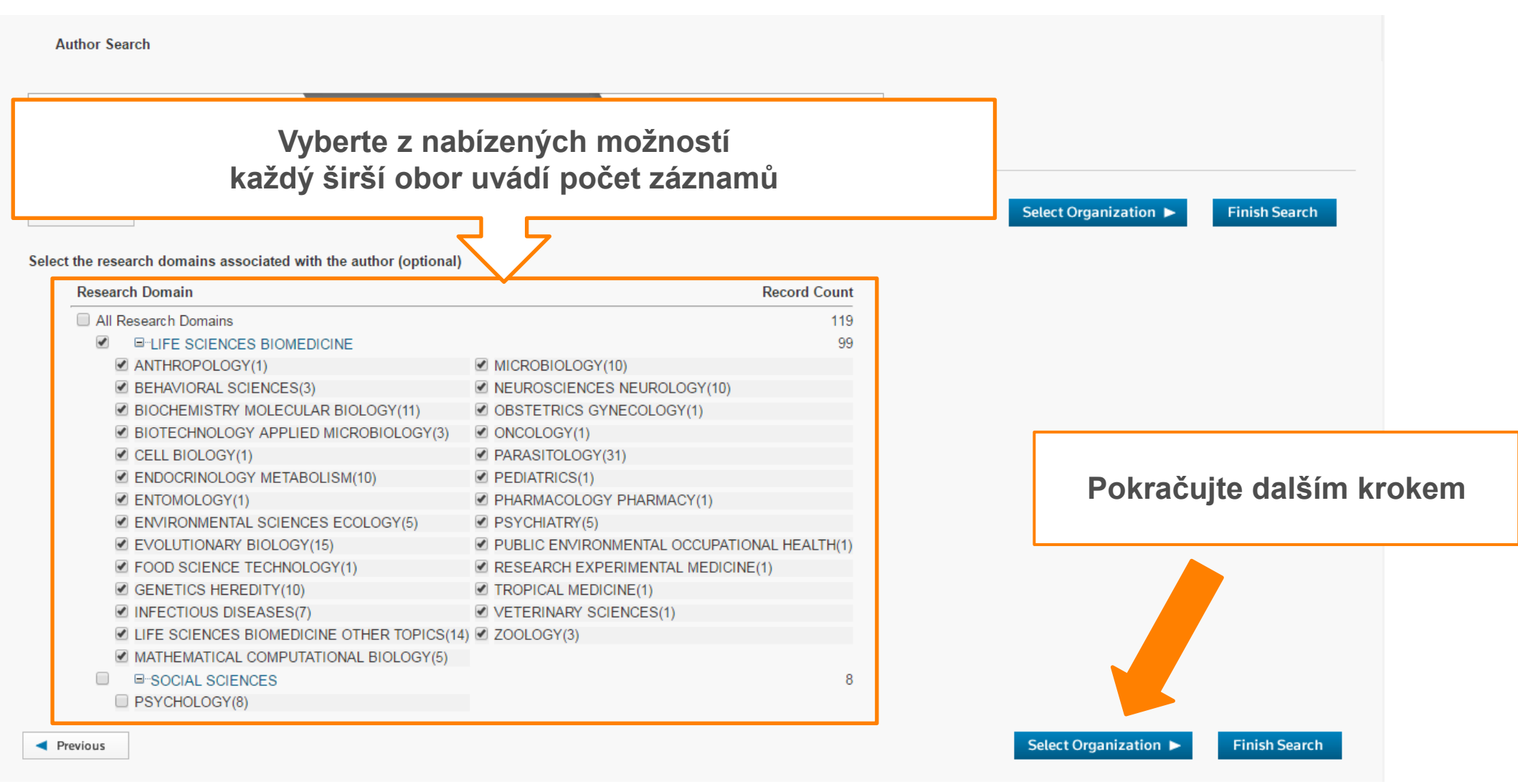

Formerly the IP & Science business of Thomson Reuters

Clarivate

#### author search 3 – instituce (Organization)

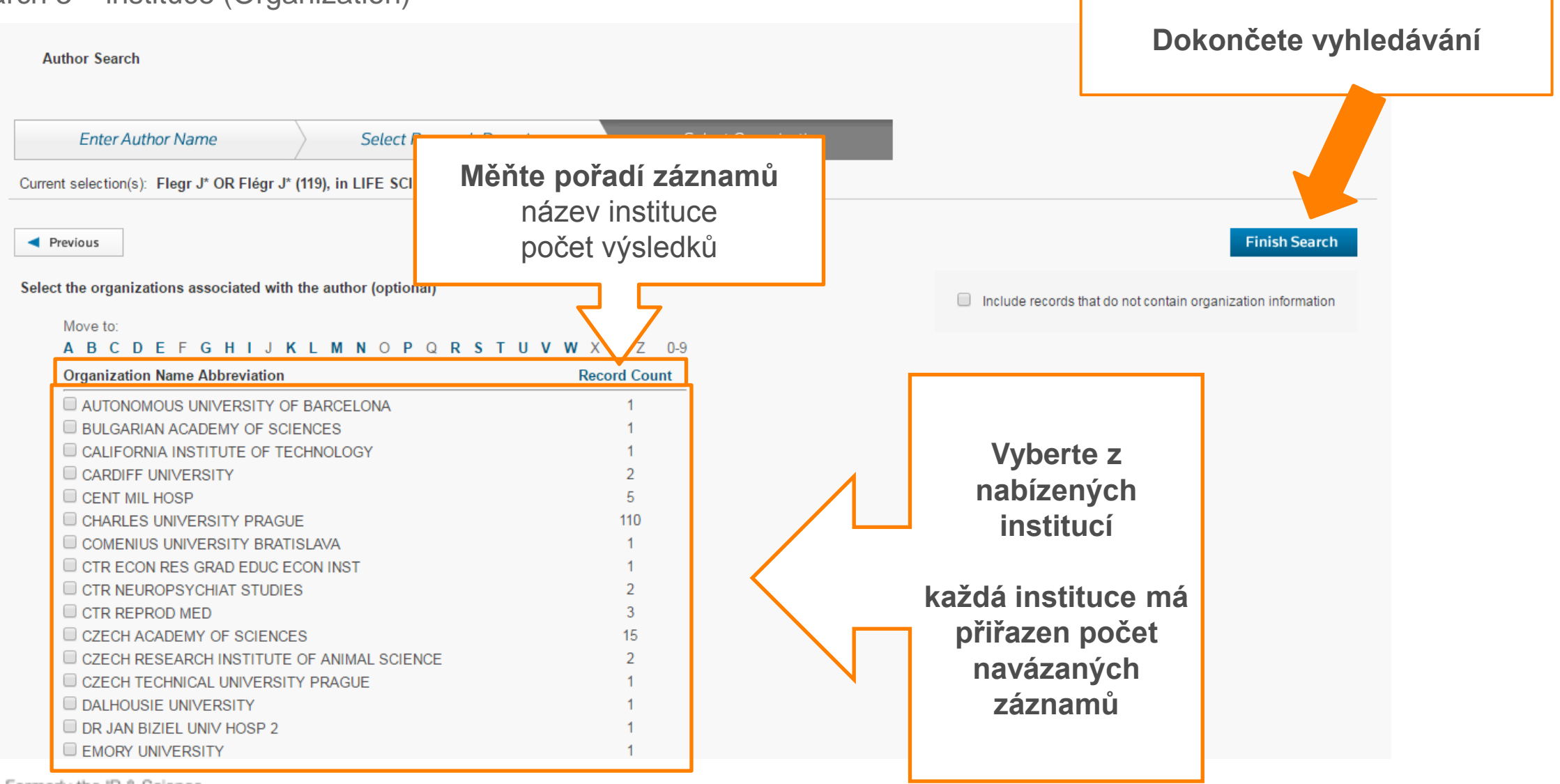

Formerly the IP & Science business of Thomson Reuters

Clarivate

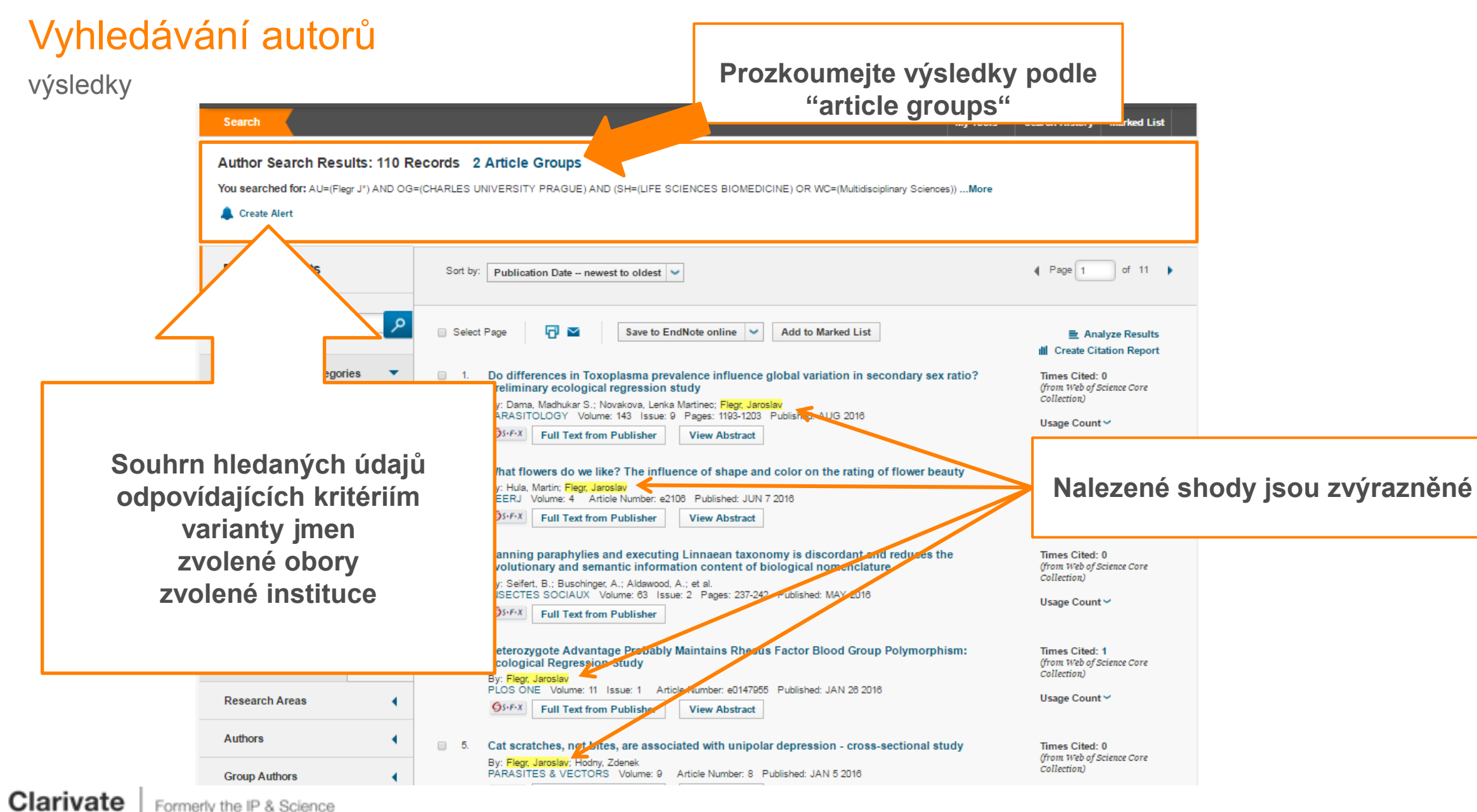

business of Thomson Reuters

### Výsledky vyhledávání

| rch                                                                           |                                                                                                    |                                                                                        | My Tools 👻                     | Search History Marked List |
|-------------------------------------------------------------------------------|----------------------------------------------------------------------------------------------------|----------------------------------------------------------------------------------------|--------------------------------|----------------------------|
| thor Search Results: 11                                                       | 0 Records 2 Article Groups                                                                                                    |                                                                                        |                                |                            |
| I searched for: AU=(Flegr j*) A                                               | ND OG=(CHARLES UNIVERSITY PRAGUE) AND (S                                                                                                    | H=(LIFE SCIENCES BIOMEDICINE)                                                          | OR WC=(Multidisciplinary Scier | nces))More                 |
| Article Groups Last Updated: Oct                                              | ober 21, 2016                                                                                                    |                                                                                        |                                | ↓ Page 1 of 1     ↓        |
| Records grouped togeth<br>If your papers appear in<br>ResearcherID and have t | er are likely written by the same person. (Tell me more.)<br>multiple article groups use the I wrote these publications button<br>nem grouped together. | n to add them to your publication list in                                              |                                |                            |
| → View Records                                                                | Add to ResearcherID - I wrote these Clear All                                                                                                    |                                                                                        |                                |                            |
| Author Names                                                                  | Last Known Organization 🗓                                                                                                    | Research Areas                                                                         | 2 odlišné sk                   | upiny na základ            |
| 1. FLEGR J<br>Also published a<br>FLEGR JAROS                                 | Charles University Prague<br>::<br>AV                                                                                                    | PARASITOLOGY (30)<br>SCIENCE TECHNOLOGY<br>EVOLUTIONARY BIOLOG<br>LIFE SCIENCES BIOMET |                                | RID                        |
| Researcher ID:<br>View profile a<br>ResearcherID.0                            | A-1564-2008                                                                                                    | (14)<br>BIOCHEMISTRY MOLECI                                                            | Prozkoumej                     | te Reseracher II           |
| Records: 118                                                                  | of Publications by this Author:                                                                                                    |                                                                                        |                                |                            |
| 2. Elegr, Jaroslav                                                            | Charles University Prague                                                                                                    | PARASITOLOGY (1)                                                                       | 2016                           |                            |
| Records: 1                                                                    | of Publications by this Author:                                                                                                    |                                                                                        |                                |                            |
| Author Names                                                                  | Last Known Organization 🗈                                                                                                    | Research Areas                                                                         | Publication                    | Years                      |
| All article groups on pa                                                      | ge + View Records Add to ResearcherID - I wrote these                                                                                                   | e Clear All                                                                            |                                |                            |

Clarivate Analytics

## — Výsledky vyhledávání Results

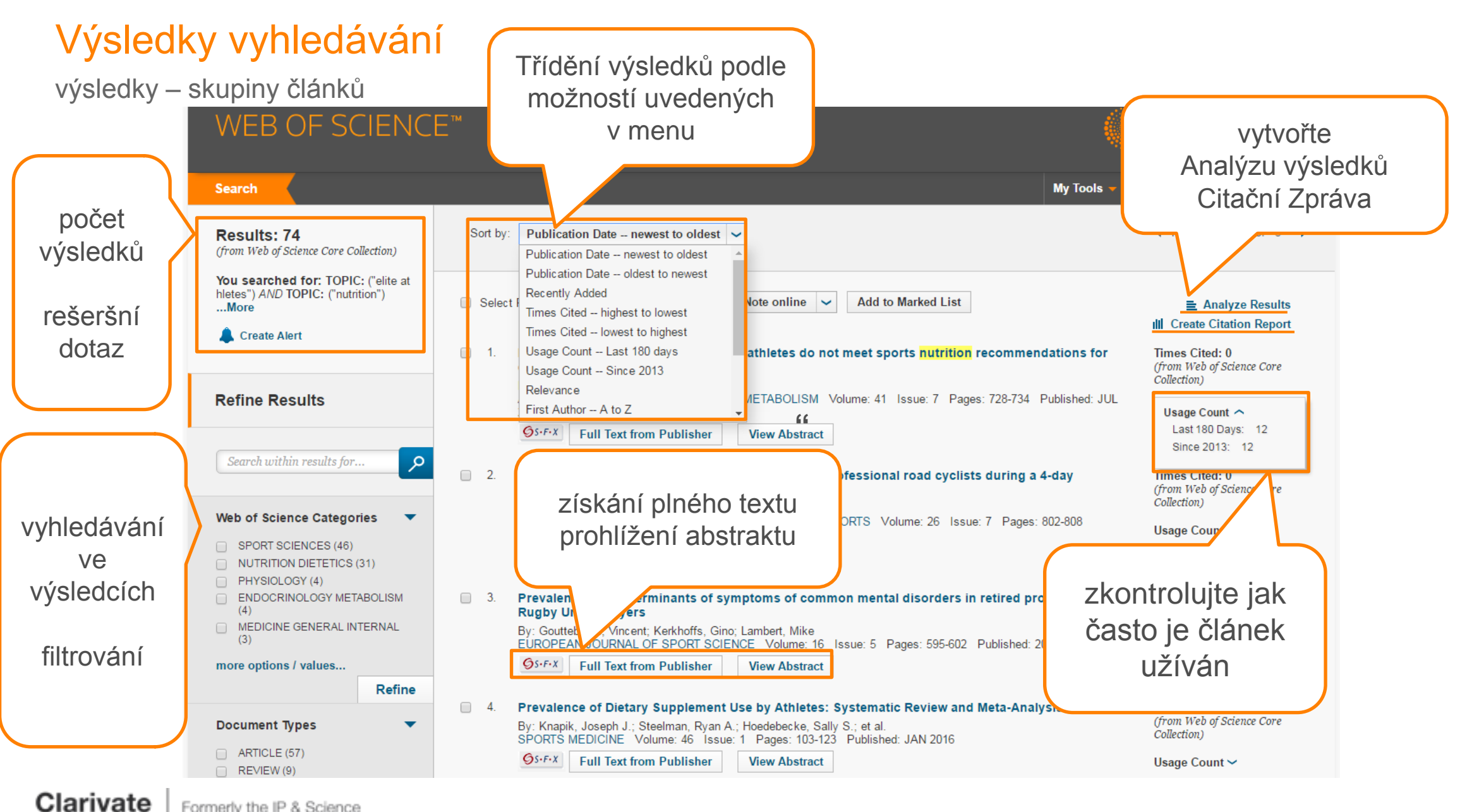

Analytics Formerly the IP & Science business of Thomson Reuters

## Zpřesňování výsledků

### Zpřesňování výsledků

filtry-analýzy

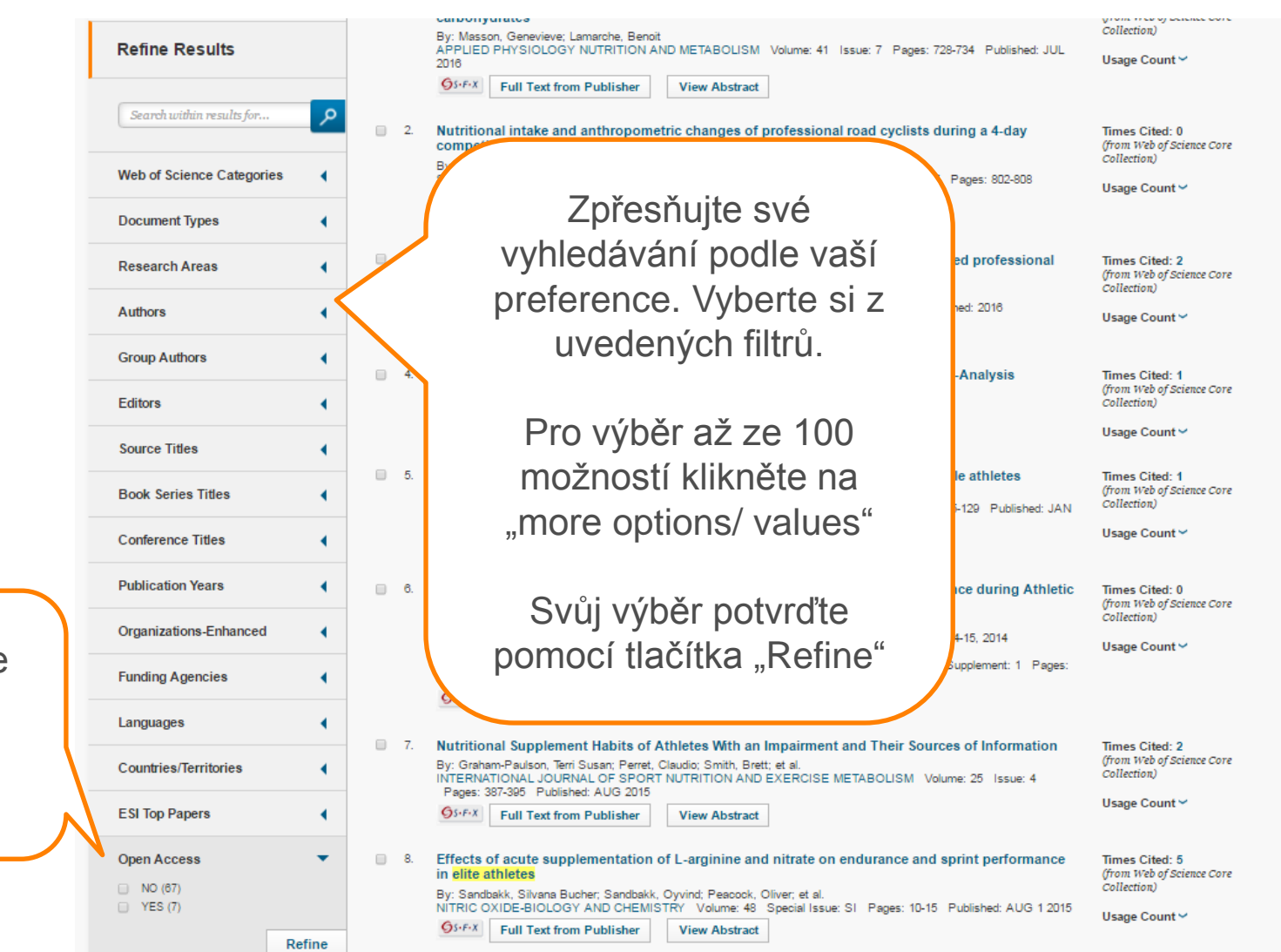

Nově zpřesňujte vaše výsledky podle filtru

**Open Access** 

## — Analyzování výsledků

### Analýza výsledků

prohlížení výsledků

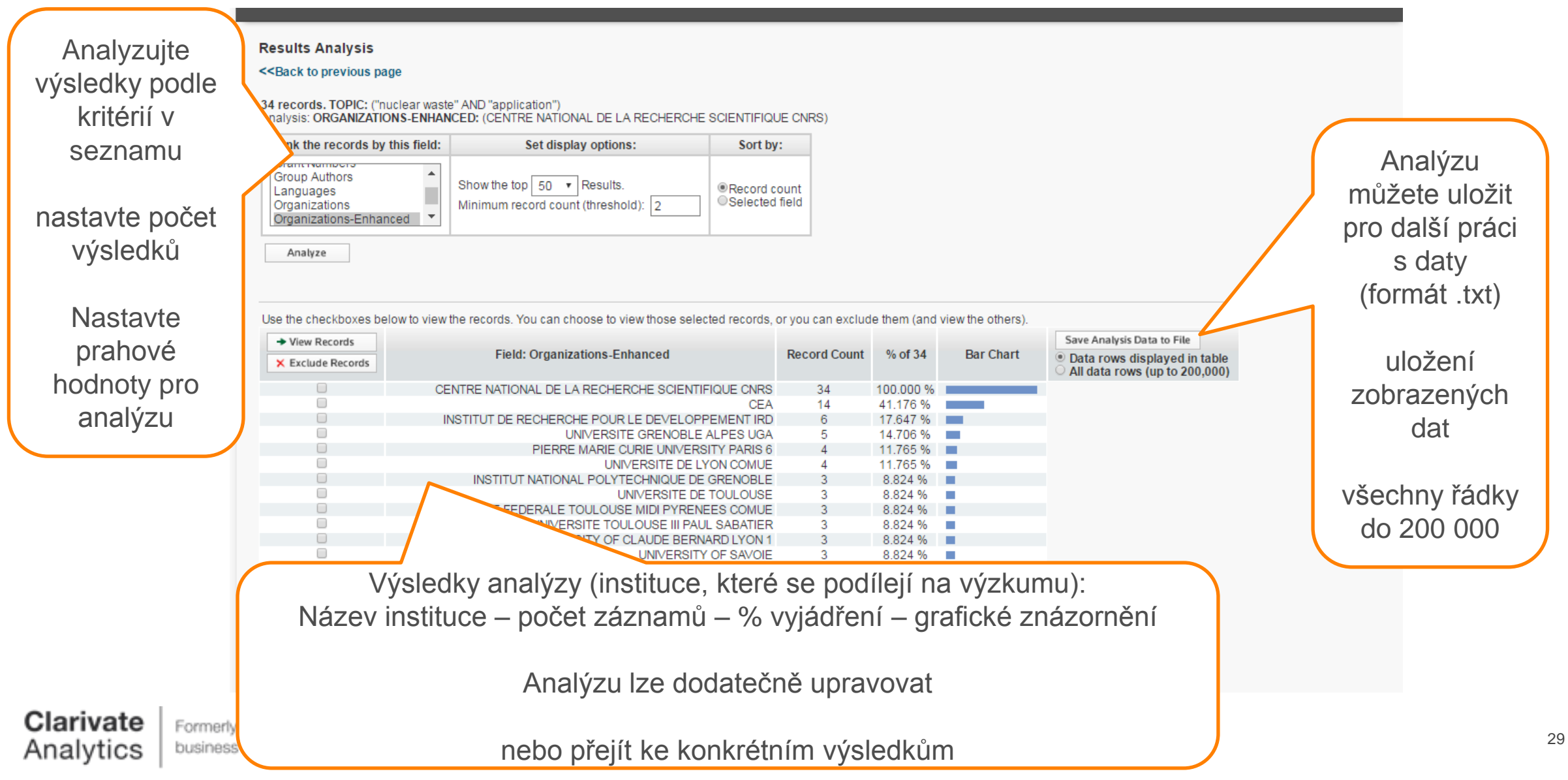

### Analýza výsledků

práce s exportovanou analýzou

| vanou analýzou                                                   |       | Tionic Insert         | rage Layout 10111      |                | a Keview | view Developei | Get Statted |     |
|------------------------------------------------------------------|-------|-----------------------|------------------------|----------------|----------|----------------|-------------|-----|
| vanou anaryzou                                                   |       | 🖁 🔏 Cut               | Calibri • 11           | - A* *         | = _ >>-  | Wrap Text      | General     |     |
|                                                                  |       | Сору                  |                        |                |          |                | ochelar     |     |
|                                                                  | Past  | e<br>I Format Painter | BIU                    | ≫ - <u>A</u> - |          | Merge & Cen    | .er * 🕎 * % | ,   |
| Web of Science Core Collection CZ 20 10.200tx.00tx - Micros      |       | Clipboard 😡           | Font                   | G.             | Ali      | gnment         | S Num       | ber |
| analyze (4).txt - Mic                                            |       | E7 -                  | 6 E                    |                |          | -              | <u>A</u>    |     |
| Home Insert Page Layout Formulas Data Review View                |       | L/ •                  | J.x                    |                |          |                |             |     |
| General                                                          |       |                       | А                      |                |          | В              | С           |     |
|                                                                  | 1 0   | )rganizations-Enhan   | ced                    |                |          | records        | % of 34     |     |
| Paste 🛷 B I U * 🗄 * 💁 * 📥 * 🗐 🗐 🏭 * 🚮 * 🚮                        | 2 C   | ENTRE NATIONAL D      | E LA RECHERCHE SCIEN   | ITIFIQUE CN    | RS       | 34             | 100.000     |     |
| Clipboard 🖻 Font 🖻 Alignment 🖻 Numb                              | 3 C   | EA                    |                        |                |          | 14             | 41.176      |     |
| A1 • $f_{*}$ Organizations-Enhancedrecords% of 34                | 4 II  | NSTITUT DE RECHER     | CHE POUR LE DEVELOPF   | PEMENT IRD     | )        | 6              | 17.647      |     |
| A B C D E F G                                                    | 5 U   | NIVERSITE GRENOB      | LE ALPES UGA           |                |          | 5              | 14.706      |     |
| 1 Organizations-Enhancedrecords% of 34                           | 6 U   | NIVERSITE DE LYON     | COMUE                  |                |          | 4              | 11.765      |     |
| 2 CENTRE NATIONAL DE LA RECHERCHE SCIENTIFIQUE CNRS34100.000     | 7 P   | IERRE MARIE CURIE     | UNIVERSITY PARIS 6     |                |          | 4              | 11.765      |     |
| 3 CEA1441.176                                                    | 8 U   | NIVERSITY OF SAVO     | JIE                    |                |          | 3              | 8.824       |     |
| 4 INSTITUT DE RECHERCHE POUR LE DEVELOPPEMENT IRD617.647         | 9 U   | INIVERSITY OF CLAU    | DE BERNARD LYON 1      |                |          | 3              | 8.824       |     |
| 5 UNIVERSITE GRENOBLE ALPES UGA514.706                           | 10 U  | INIVERSITE TOULOU     | SE III ΡΔΙ.ΙΙ SABATIER |                |          | 3              | 8.824       |     |
| 6 UNIVERSITE DE LYON COMUE411.765                                | 11 11 |                       |                        | ENEES COM      | IIE      | 2              | 8 824       |     |
| 7 PIERRE MARIE CURIE UNIVERSITY PARIS 6411.765                   | 12 11 |                       |                        | LINELS COM     | 0L       | 3              | 0.024       |     |
| 8 UNIVERSITY OF SAVOIE38.824                                     | 12 0  | INTVERSITE DE TOUL    |                        |                |          | 3              | 0.024       |     |
| 9 UNIVERSITY OF CLAUDE BERNARD LYON 138.824                      | 13 11 | NSTITUT NATIONAL      | POLYTECHNIQUE DE GR    | KENOBLE        |          | 3              | 8.824       |     |
| 10 UNIVERSITE FOULOUSE III PAUL SABATIER38.824                   | 14 U  | NIVERSITY OF POIT     | ERS                    |                |          | 2              | 5.882       |     |
| 11 UNIVERSITE FEDERALE TOULOUSE MIDI PTRENEES COMOES6.824        | 15 U  | NIVERSITY OF PAU      | AYS ADOUR              |                |          | 2              | 5.882       |     |
| 12 UNIVERSITE DE TOUCOUSES8.624                                  | 16 U  | NIVERSITY OF PARIS    | DIDEROT PARIS VII      |                |          | 2              | 5.882       |     |
| 14 UNIVERSITY OF POITIERS25.882                                  | 17 U  | NIVERSITY OF ORLE     | ANS                    |                |          | 2              | 5.882       |     |
| 15 UNIVERSITY OF PAU PAYS ADOUR25.882                            | 18 U  | NIVERSITY OF NAN      | ES ANGERS LE MANS      |                |          | 2              | 5.882       |     |
| 16 UNIVERSITY OF PARIS DIDEROT PARIS VII25.882                   | 19 U  | NIVERSITY OF LORR     | AINE                   |                |          | 2              | 5.882       |     |
| 17 UNIVERSITY OF ORLEANS25.882                                   | 20 U  | NIVERSITY OF LILLE    | I                      |                |          | 2              | 5.882       |     |
| 18 UNIVERSITY OF NANTES ANGERS LE MANS25.882                     | 21 U  | NIVERSITE LILLE NO    | RD DE FRANCE COMUE     | =              |          | 2              | 5.882       |     |
| 19 UNIVERSITY OF LORRAINE25.882                                  | 22 U  | INIVERSITE DE RECH    | FRCHE PARIS SCIENCES   | SETIETTRES     | COMUE    | 2              | 5.882       |     |
| 20 UNIVERSITY OF LILLE 125.882                                   | 22 11 | INIVERSITE DE MON     |                        |                | 0011102  | 2              | 5 882       |     |
| 21 UNIVERSITE LILLE NORD DE FRANCE COMUE25.882                   | 23 0  |                       | TPELLEN                |                |          | 2              | 5.002       |     |
| 22 UNIVERSITE DE RECHERCHE PARIS SCIENCES ET LETTRES COMUE25.882 | 24 0  |                       |                        |                |          | 2              | 5.002       |     |
| 23 UNIVERSITE DE MONTPELLIER25.882                               | 25 P  | SL RESEARCH UNIVE     | RSITY PARIS            |                |          | 2              | 5.882       |     |
| 24 UNIVERSIDADE DE LISBOA25.882                                  | 26 N  | IATIONAL INSTITUT     | OF NUCLEAR PARTICL     | E PHYSICS II   | N2P3     | 2              | 5.882       |     |
| 25 PSL RESEARCH UNIVERSITY PARIS25.882                           | 27 L  | ANGUEDOC ROUSSI       | LON UNIVERSITIES       |                |          | 2              | 5.882       |     |
|                                                                  | 28 JI | EAN MONNET UNIV       | ERSITY                 |                |          | 2              | 5.882       |     |
|                                                                  | 29 IF | RSTEA                 |                        |                |          | 2              | 5.882       |     |
|                                                                  | 30 II | NSTITUT NATIONAL      | POLYTECHNIQUE DE TO    | JULOUSE        |          | 2              | 5.882       |     |
| / the IP & Science                                               | 31 II | NSTITUT NATIONAL      | DES SCIENCES APPLIQU   | JEES INSA LY   | YON      | 2              | 5.882       |     |

Page Lavout Formulas Data Peview View

Developer

Cet Started

## Úplný záznam Full record

### Úplný záznam

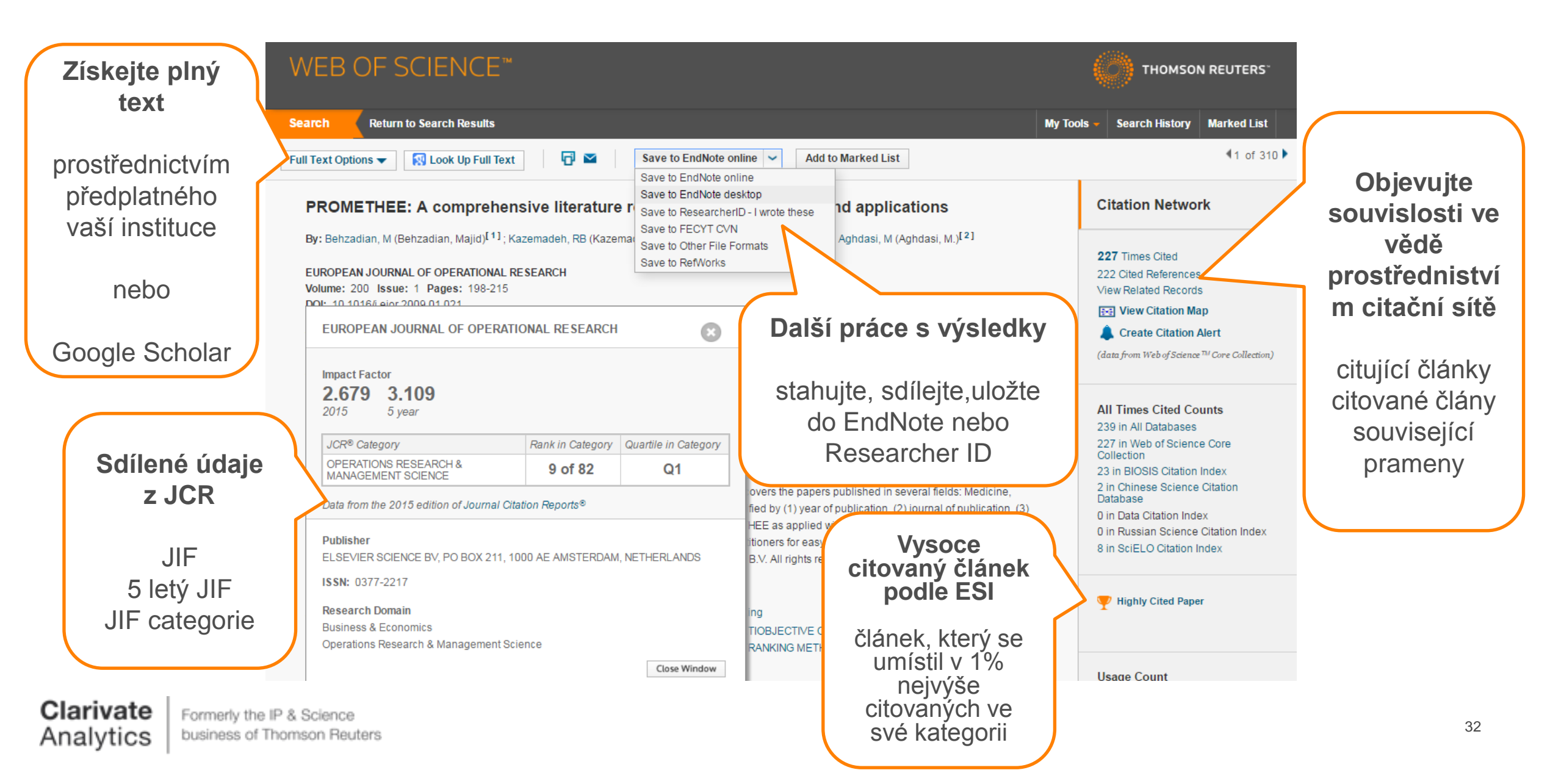

### Úplný záznam

#### Věcný popis autorská klíčová slova klíčová slova plus

; Computational materials science; Nuclear materials;

#### Keywords

Author Keywords: Silicon carbide; Structural materials; Ceramic composites; P Accident tolerant fuels; Nuclear waste; Fission product interactions; Fusion energy

KeyWords Plus: SILICON-CARBIDE COMPOSITES; SPENT HTR FUEL; THERMAL-CONDUCTIVITY; DIFFUSION BEHAVIOR; MATRIX COMPOSITES; FISSION-PRODUCT; ELEVATED-TEMPERATURES; MECHANICAL-PROPERTIES; SICF/SIC COMPOSITES; NEUTRON-IRRADIATION

#### **Author Information**

Reprint Address: Katoh, Y (reprint author)

Oak Ridge Nati Lab, Mat Sci & Technol Div, POB 2008, Oak Ridge, TN 37831 USA.
 Organization-Enhanced Name(s)
 Oak Ridge National Laboratory
 United States Department of Energy (DOE)

#### Addresses:

- [1] Oak Ridge Natl Lab, Mat Sci & Technol Div, Oak Ring TN 37831 USA Organization-Enhanced Name(s)
  - Oak Ridge National Laboratory United States Department of Energy (DOE)
- [2] Univ Wisconsin, Dept Mat Sci & Engn, Madison, WI 53706 USA Organization-Enhanced Name(s) University of Wisconsin Madison University of Wisconsin System
- [3] Univ Tennessee, Dept Mat Sci & Engn, Knoxville, TN 37996 USA Organization-Enhanced Name(s) University of Tennessee Knoxville University of Tennessee System

E-mail Addresses: katohy@ornl.gov; sneadll@ornl.gov; szlufarska@wisc.edu; wjweber@utk.edu

#### Funding

| Funding Agency                                                      | Grant Number      |
|---------------------------------------------------------------------|-------------------|
| United States Government                                            | DE-AC05-000R22725 |
| United States Department of Energy                                  |                   |
| United States Department of Energy, Office of Basic Energy Sciences | DE-FG02-08ER46493 |

#### View funding text

Clarivate Forme Analytics busine

Formerly the IP & Science business of Thomson Reuters Kompletní afilace autorů

Grantové

agentury

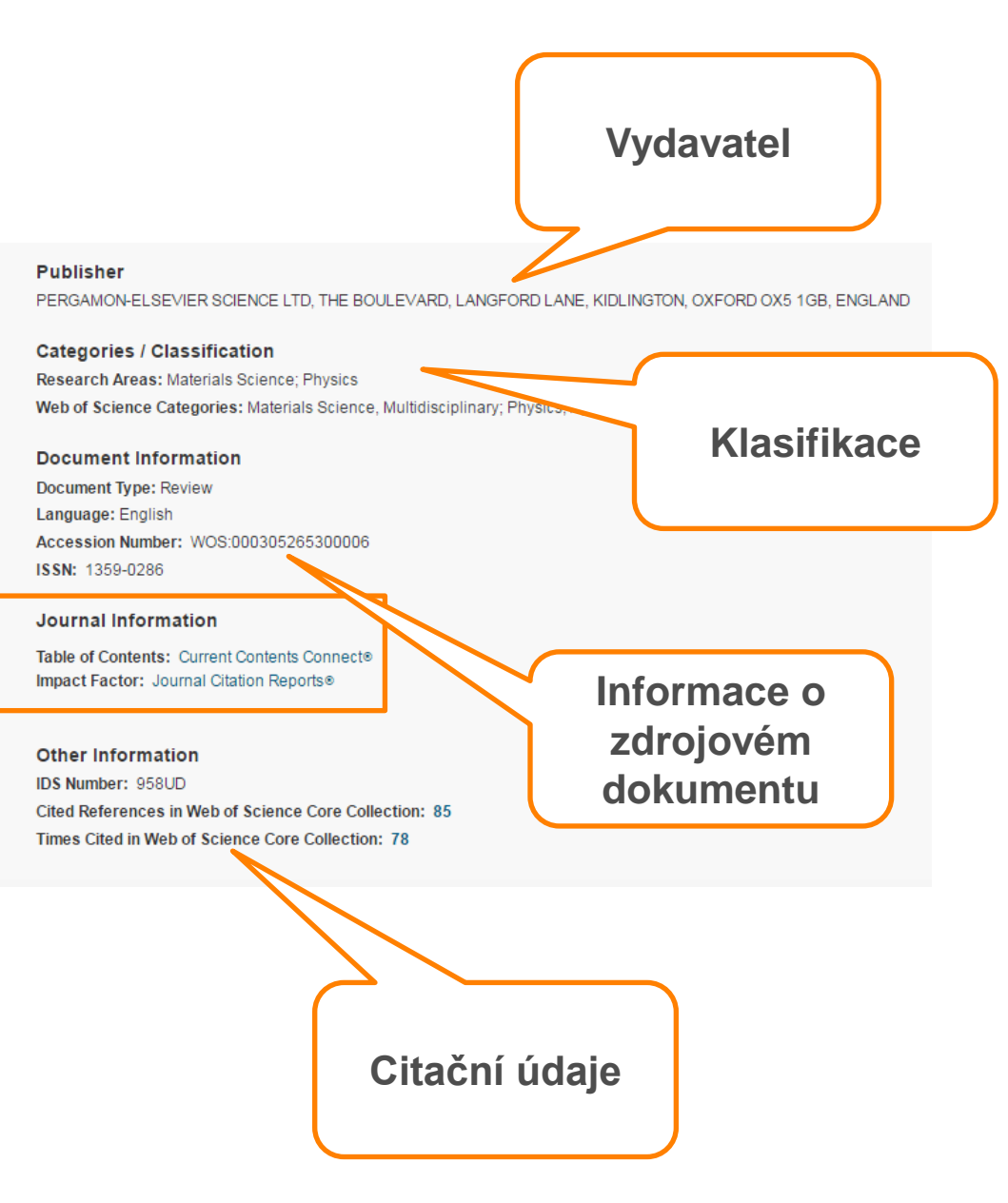

## Citační síť Citation network

### Citační síť

Citation Network – vědecké výsledky v souvislostech

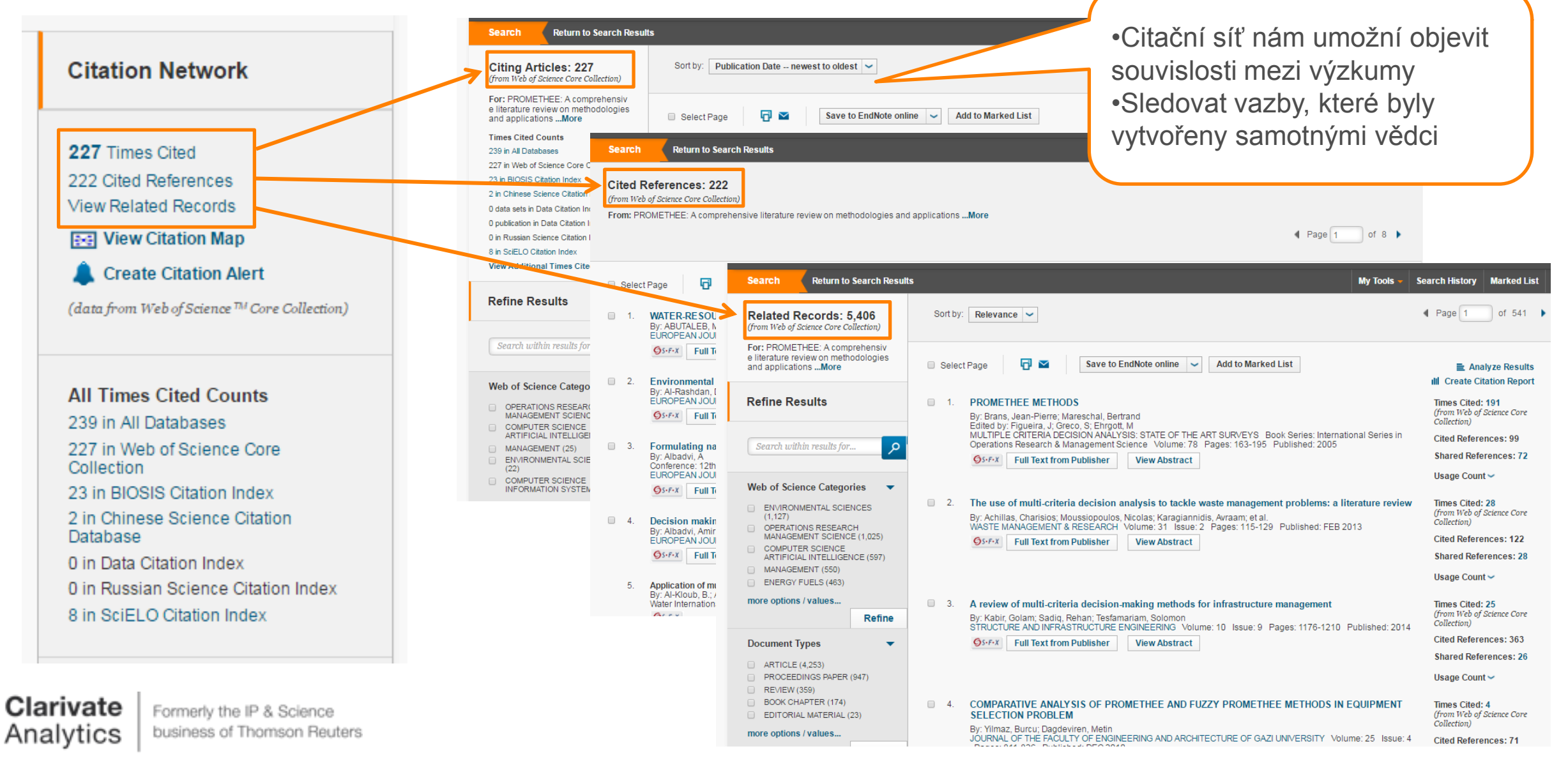

### Citační síť

počty citací podle databází

Search Return to Search Result

Citing Articles: 227

(from Web of Science Core Collection)

For: PROMETHEE: A comprehensiv e literature review on methodologies and applications ...More

**Times Cited Counts** 

239 in All Databases

227 in Web of Science Core Collection

23 in BIOSIS Citation Index

2 in Chinese Science Citation Database

0 data sets in Data Citation Index

0 publication in Data Citation Index

0 in Russian Science Citation Index

8 in SciELO Citation Index

View Additional Times Cited Counts

| Citing Articles: 227<br>(from Web of Science Core Collection)<br>For: PROMETHEE: A comprehensiv<br>e literature review on methodologies<br>and applicationsMore<br>Times Cited Counts<br>221 in All Databases<br>227 in Web of Science Core Collection<br>23 in BIOSIS Citation Index<br>2 in Chinese Science Citation Database<br>0 data sets in Data Citation Index<br>0 publication in Data Citation Index | All Times Cited Counts<br>239 in All Databases<br>227 in Web of Science Core Collection<br>+ 189 in Science Citation Index Expanded (SCIE), Social Science Cit<br>4 in Emerging Sources Citation Index (ESCI)<br>+ 31 in Conference Proceedings Citation Index - Science (CPCI-S);<br>SSH)<br>+ 6 in Book Citation Index – Science (BKCI-S); Book Citation Index<br>23 in BIOSIS Citation Index<br>2 in Chinese Science Citation Database<br>0 data sets in Data Citation Index<br>0 publication in Data Citation Index<br>8 in SciELO Citation Index | itation Index (SSCI), and Arts & I<br>; Conference Proceedings Cital<br>x– Social Sciences & Humanitie | Humanities Cita<br>tion Index - Soc<br>es (BKCI-SSH) | tion Index (A&HCl)<br>ial Science & Huma | anities (CPC |
|----------------------------------------------------------------------------------------------------|----------------------------------------------------------------------------------------------------|----------------------------------------------------------------------------------------------------|------------------------------------------------------|------------------------------------------|--------------|
|----------------------------------------------------------------------------------------------------|----------------------------------------------------------------------------------------------------|----------------------------------------------------------------------------------------------------|------------------------------------------------------|------------------------------------------|--------------|

#### Co můžeme zjistit

Kompletní přehled, kolikrát byl článek citován Z jakých databází a rejstříků WoS Demonstruje překrytí titulů. Hodnota citujících článků je bez duplicit

36

— Analýza využití Usage Count

### Analýza využití – "Usage Count"

## Alternativní způsobe určení důležitých vědeckých výsledků

rychleji reaguje na měnící se zájem uživatelů reprezentuje trendy ve vědě (měnící se vědecká témata)

**Jak je využití evidováno** Posledních 180 dnů Od roku 2013

#### Co má vliv na analýzu

- stažení plného textu "full text from publisher
- export záznamu
  - do citačního manažeru
  - uložení záznamu do paměti

Clarivate Formerly the IP & Science business of Thomson Reuters

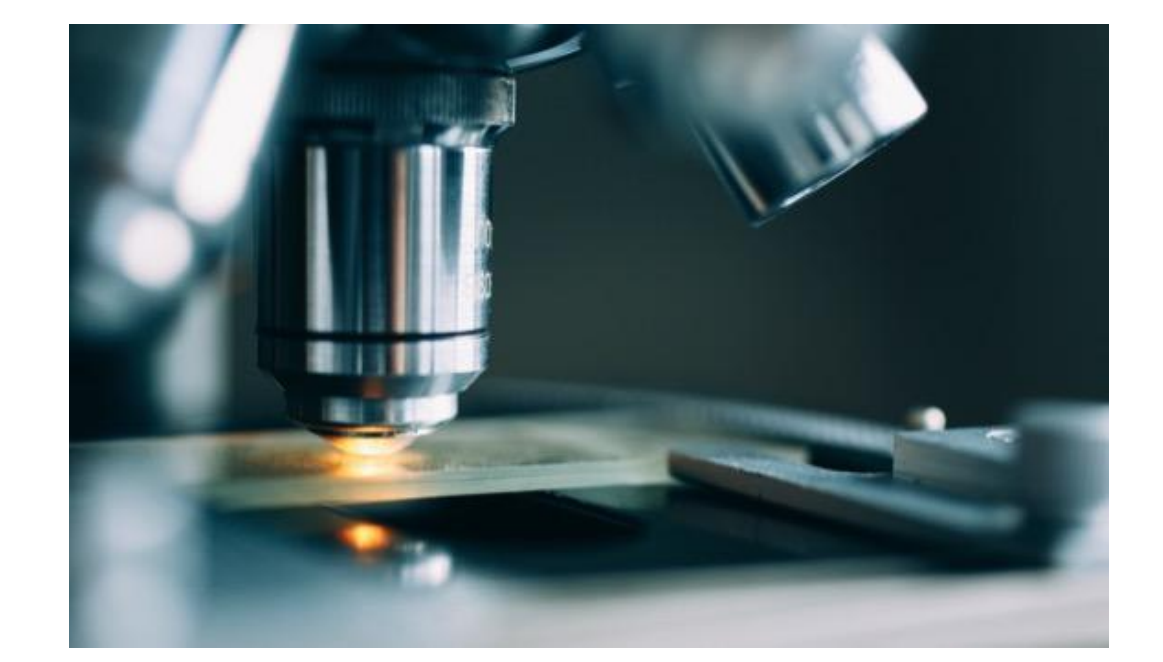

#### Nemá vliv na analýzu

- export sady dat do ostatních produktů např. InCites
- užití dat prostřednictvím API
- aktivity provedené strojově

### Analýza využití – "Usage Count"

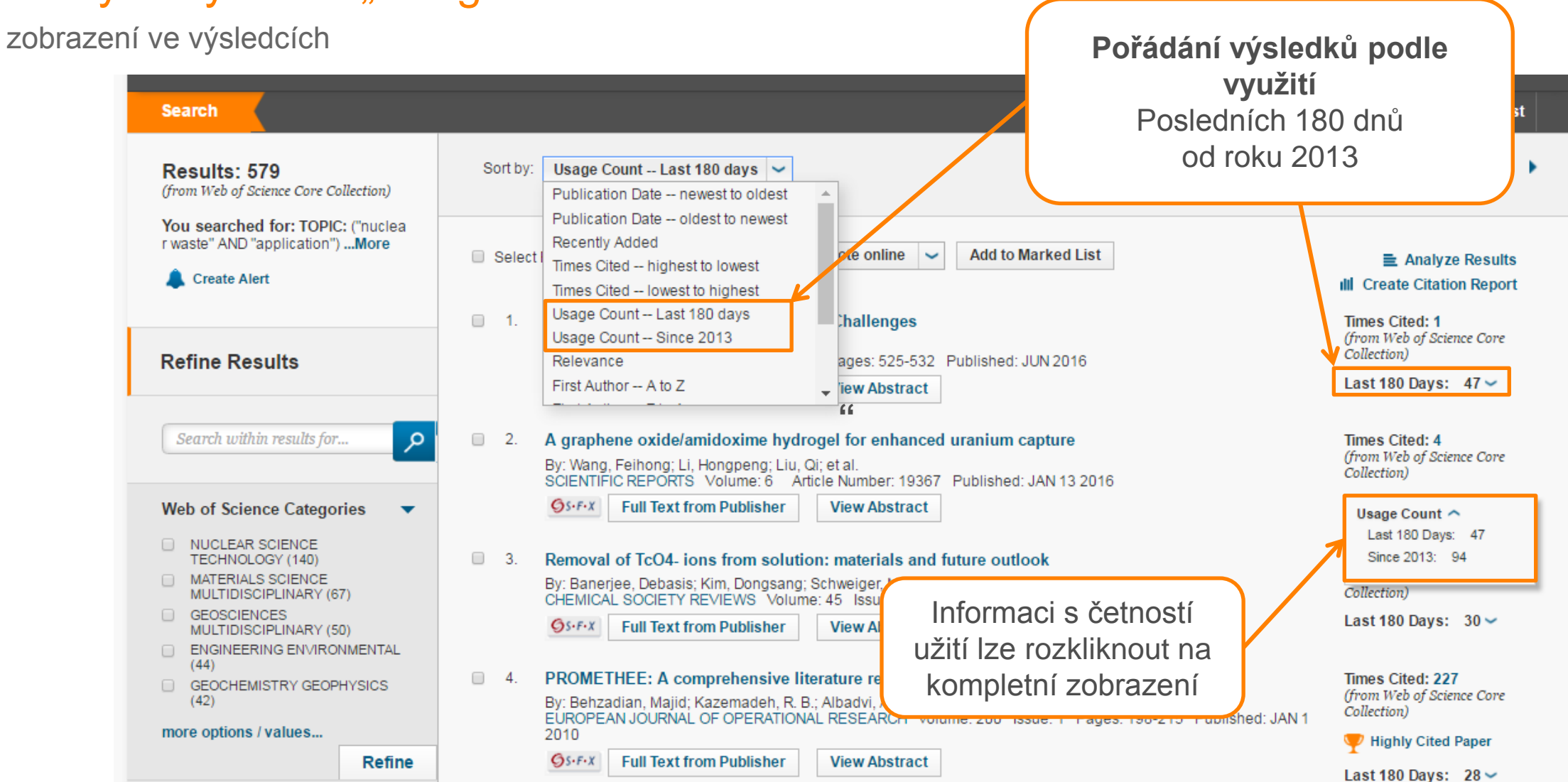

## — Identifikace autorů

### ResearcherID

Vytvořeno pro vědce, studenty a informační specialisty

ResearcherID bylo vytvořeno pro vědeckou komunitu jako webový nástroj pro zajištění těchto funkcí:

- prezentaci publikační činnosti
- šíření bibliografických a profesních informací
- nalezení potenciálních spolupracovníků
- zajištění spolehlivé identifikace autora

### ORCID

- Open Researcher and ContributorID (ORCID) je mezinárodní projekt, jehož záměrem je přispět k řešení problému shodných jmen autorů prostřednictvím unikátního identifikátoru autora.
- Volně přístupný rejstřík autorů v prostředí Webu.
- ORCID spolupracuje s ostatními systémy pro identifikaci autorů jako např. Author Resolver, Inspire, IraLIS, RePEc, ResearcherID, Scopus Author Identifier, VIVO, atd.
- ORCID je budován samotnými autory. Eviduje biografické a profesní údaje, ale zejména publikační činnost autorů.
- ORCID byl spuštěn v roce 2009 jako společný projekt Nature Publishing Group a Thomson Reuters (Clarivate Analytics). Hlavním úkolem bylo vytvořit univerzální nástroj pro vědeckou komunitu : autory, university, grantové agentury, profesní společnosti, vládní agentury a editory.

### Researcher ID vs. ORCID

srovnání

| Funkce              | ResearcherID               | ORCID             |
|---------------------|----------------------------|-------------------|
| Jedinečné ID        | ANO                        | ANO               |
| Profil uživatele    | ANO                        | ANO               |
| Seznam publikací    | ANO                        | ANO               |
| Citační metriky     | ANO                        | NE                |
| Nastavení zobrazení | ANO                        | ANO               |
| Poskytovatel        | <b>Clarivate Analytics</b> | ORCID             |
| Odkaz               | www.reseracherid.com/      | https://orcid.ogr |

## Citační analýza Create Citation Report

### Citační analýza

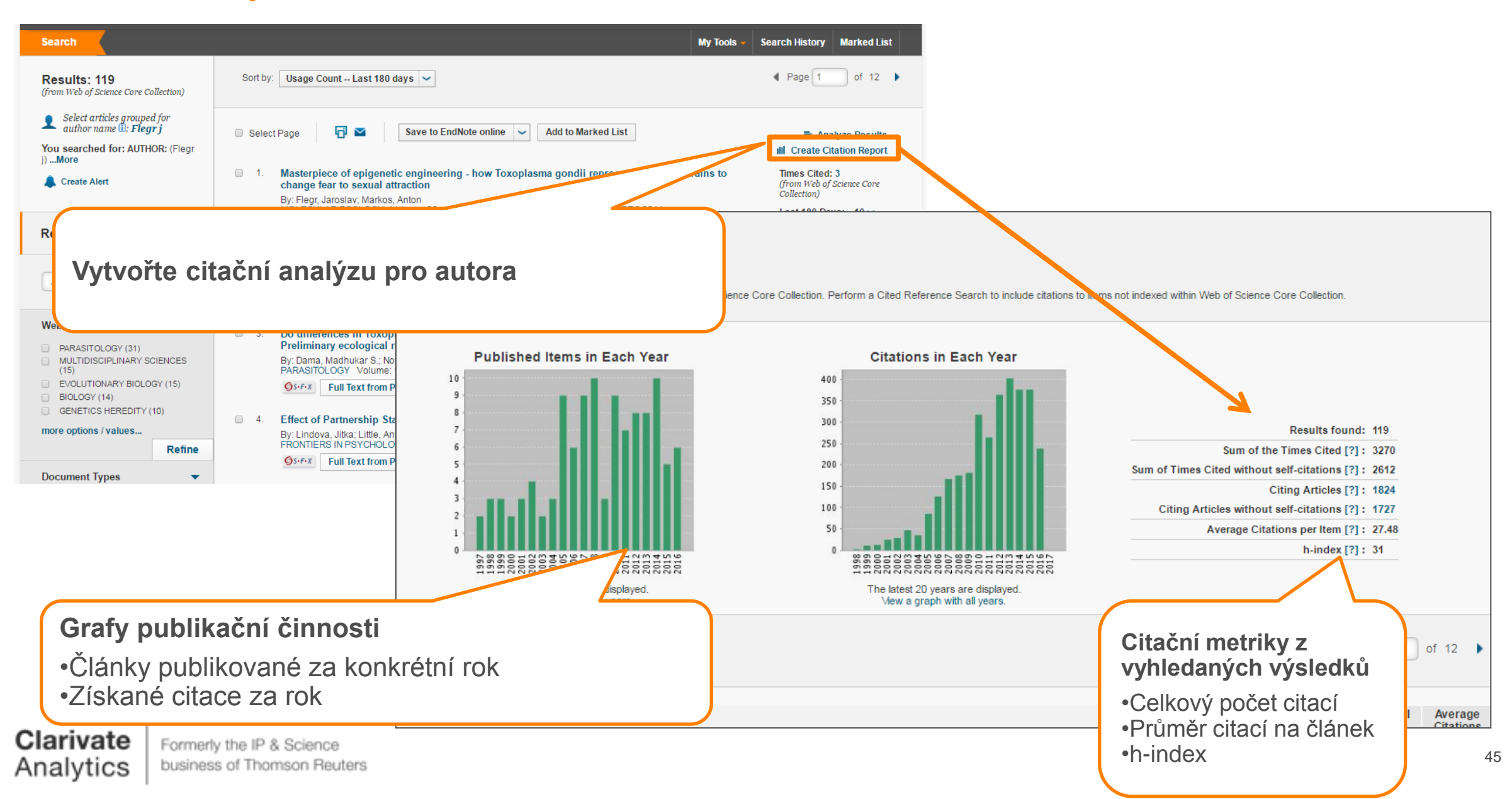

## — Práce se záznamy

### Označení záznamů

Add to Marked List

### Označení záznamů (add to Marked List)

- uložení do dočasné paměti, po odhlášení z WoS se Marked list vymaže
- pro další práci je třeba Marked list uložit
  - Marked List "Save" vyplnit název , případně popis
- záznamy budou k nalezení a opětovnému použití
  - Marked List "Open/Manage"

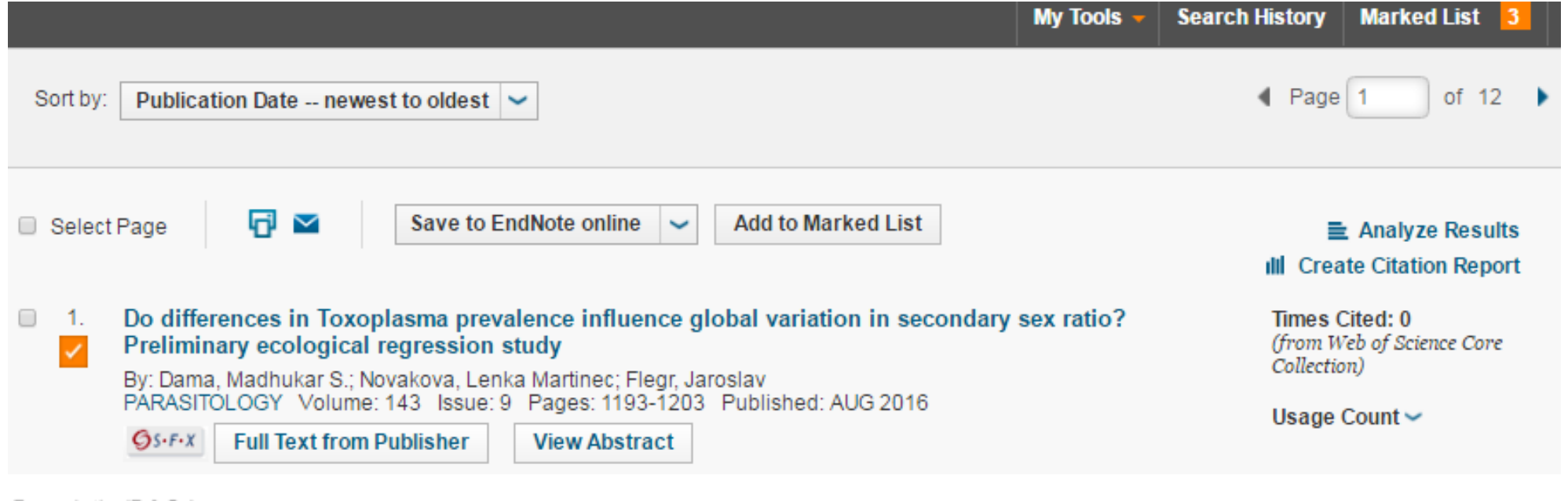

Clarivate

### Export záznamů

### Export záznamů

- tisk
- email
- Uložení do EndNote
  - Save to EndNote online
  - Save to EndNote desktop
- Uložení do ResearcherID (Save to RID – I wrote these)
- Uložení do InCites (Save to InCites)

| Sort by:             | Publication Date newest                                                                                                    | to oldest 🐱                                                                                                 |                                    | ◀ Page 1 of 12 ▶                                           |
|----------------------|----------------------------------------------------------------------------------------------------|----------------------------------------------------------------------------------------------------|------------------------------------|------------------------------------------------------------|
| Select               | Page 🗗 🗹                                                                                                    | Save to EndNote online  Add                                                                                 | d to Marked List                   | ■ Analyze Results                                          |
| □ 1.<br>✓            | Do differences in Toxople<br>Preliminary ecological re<br>By: Dama Madhukar S : Nov                                                                                                    | Save to EndNote desktop<br>Save to ResearcherID - I wrote these<br>Save to FECYT CVN                        | variation in secondary sex ratio?  | Times Cited: 0<br>(from Web of Science Core<br>Collection) |
|                      | PARASITOLOGY Volume: 1<br>Software States States Sta | Save to InCites<br>Save to Other File Formats<br>Save to RefWorks                                           | shed: AUG 2016                     | Usage Count 🛩                                              |
| <ul><li>2.</li></ul> | Effect of Partnership Stat<br>By: Lindova, Jitka; Little, Anth<br>FRONTIERS IN PSYCHOLOG                                                                                                    | tus on Preferences for Facial Self-<br>nony C.; Havlicek, Jan; et al.<br>SY Volume: 7 Article Number: 869 F | Resemblance Published: JUN 14 2016 | Times Cited: 0<br>(from Web of Science Core<br>Collection) |
|                      | <b>S</b> S-F-X Full Text from Pu                                                                                                    | blisher View Abstract                                                                                       |                                    | Usage Count 🛩                                              |

## Ukládání rešerší Create Alert

### Vytvoření upozornění na novinky

Create Alert

| Search                                                                                              | for     Select Page     Save to EndNote online     Add to Marked List                                  |                  |
|----------------------------------------------------------------------------------------------------|----------------------------------------------------------------------------------------------------|------------------|
| <b>Results: 119</b><br>(from Web of Science Core Collection)                                        | OR: (flegr, Save Search History                                                                        | tio?             |
| Select articles grouped for author name :: flegr J                                                  | Search History Name: Flegg                                                                             |                  |
| You searched for: AUTHOR: (flegr, J)More                                                            | Description: (optional)                                                                                |                  |
| Levente Alert                                                                                       | Email<br>josef.jilek@thomsonreuters.com                                                                |                  |
| Refine Results                                                                                      | ies                                                                                                    |                  |
| Search within results for                                                                           | IENCES The RSS feed will be available after creating the aler Uložte                                   | vyhledávání      |
| Web of Science Categories                                                                           | Save to a Local Drive                                                                                  |                  |
| <ul> <li>PARASITOLOGY (31)</li> <li>MULTIDISCIPLINARY SCIENCES<br/>(15)</li> </ul>                  | 0) Save your history to a local drive. Once saved, close this window. do vašeh                         | o účtu ve WoS    |
| <ul> <li>EVOLUTIONARY BIOLOGY (15)</li> <li>BIOLOGY (14)</li> <li>GENETICS HEREDITY (10)</li> </ul> | Refine jako upozo                                                                                      | ornění na e-mail |
| more options / values Refine                                                                        | 5. Heterozygote Advantage Probably Maintains Rhesus Factor<br>Regression Study     By: Elegr. Jaroslay | ho počítače      |

### Vytvoření upozornění na citace

#### **Create Citation Alert**

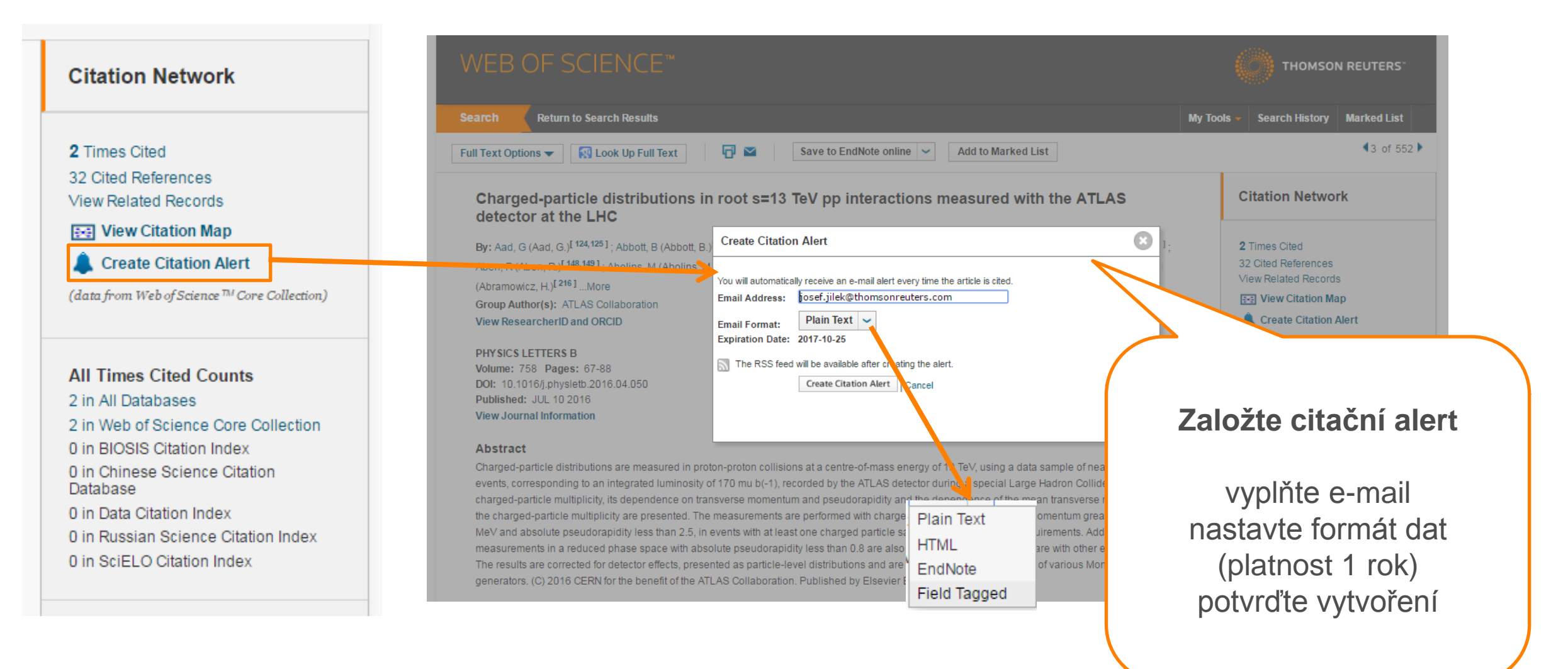

### Správa uložených hledání

Create Alert

| Search                                                                                |                   |                             |             |                                                  | Му Тос              | ols 👻 Search History Marked L | ist <mark>3</mark> |
|---------------------------------------------------------------------------------------|-------------------|-----------------------------|-------------|--------------------------------------------------|---------------------|-------------------------------|--------------------|
| Results: 119                                                                          | Sort by: Publicat | ion Date newest to oldest 💙 |             | Si                                               | aved Searches & Ale | rts A Page 1 o                | f 12 🕨             |
| <ul> <li>Select articles grouped for</li> </ul>                                       |                   |                             |             | E                                                | ndNote™ [           | Saved in the                  |                    |
| <ul> <li>author name 1: flegr J</li> <li>You searched for: AUTHOR: (flegr,</li> </ul> | Select Page       | Save to EndNote             | e online    | <ul> <li>Add to Ma</li> <li>Reference</li> </ul> | esearcherID         | Správa ulože                  | ených              |
| J) <b>More</b>                                                                        |                   |                             |             |                                                  |                     | hledán                        | Í                  |
| < Back to previous page Citation Alerts Select All Renew X Delete                     | Journal Alerts    | Saved Searches              |             |                                                  |                     |                               |                    |
|                                                                                       |                   |                             |             |                                                  |                     |                               |                    |
| Saved Search                                                                          | h                 | Database                    | RSS<br>Feed | Alert Status                                     |                     | Alert Options                 | Edit               |

### Shrnutí

Web of Science Core Collection

- Co je WoS
- Rozhraní WoS
- Vyhledávání
- Výsledky vyhledávání
- Zpřesňování výsledků
- Analýza výsledků
- Citační vazby
- Identifikace autorů RID
- Citační analýza
- Práce s výsledky
- EndNote
- Ukládání rešerší

## Užitečné odkazy

webofscience.com my.endnote.com researcherid.com wokinfo.com youtube.com/WoSTraining

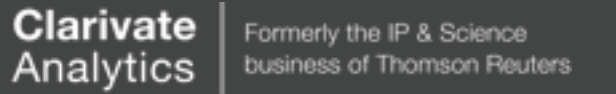

## Děkuji za pozornost

## josef.jilek@tr.com

# Clarivate<br/>AnalyticsFormerly the IP & Science<br/>business of Thomson Reuters